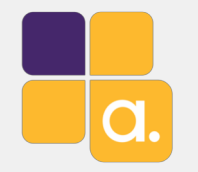

# Projeto de redes wireless com CAPsMAN

Anderson Marin Matozinhos MTCNA, MTCWE, MTCRE, MTCTCE, MTCINE, MTCUME, MTCIPv6E MikroTik Official Consultant MikroTik Certified Training Partner

anderson@alivesolutions.com.br

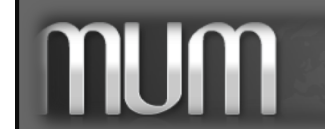

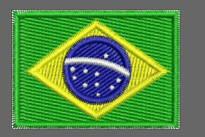

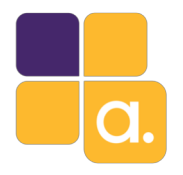

About Me

Anderson Marin Matozinhos

- Mineiro de Juiz de Fora, em Belo Horizonte há 13 anos.
- MikroTik Official Trainer Partner. MikroTik Official Consultant.
- Palestrante MUM Brasil: 2009, 2010, 2011, 2012, 2013, 2014, 2015, 2016, 2017 e 2018.
   MUM Europa 2013 (Zagreb Croácia).
- MikroTik Certificações: MTCNA, MTCWE, MTCRE, MTCTCE, MTCINE, MTCUME e MTCIPv6E.
- Microsoft Certificações: MCSE, MCP.
- Analista de Sistemas.
- Técnico em Eletrônica.

MI IM

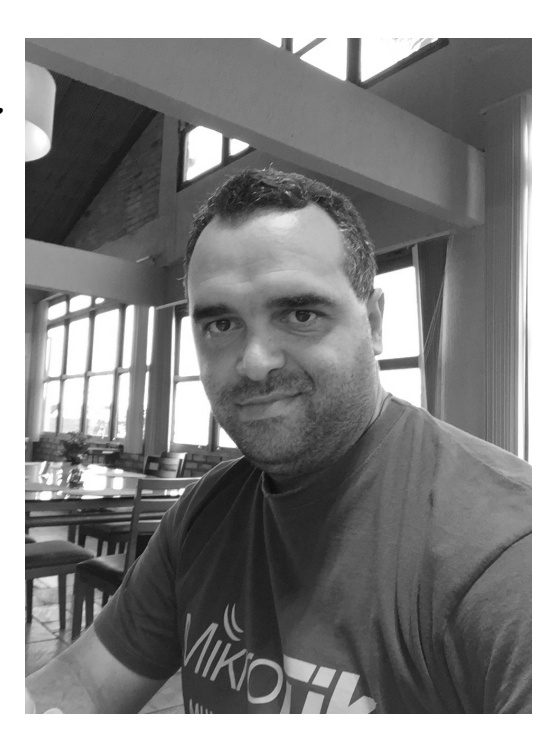

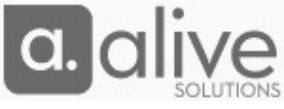

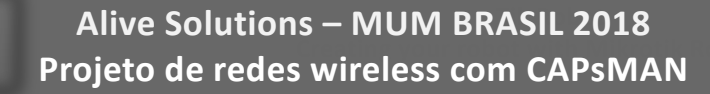

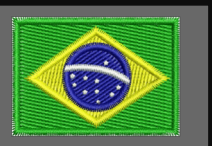

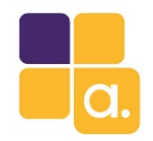

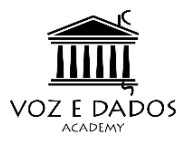

- 1. Atenuação wireless em ambientes indoor.
- 2. Antenas.
- 3. Estudando o ambiente.
- 4. Conhecendo o CAPSMAN.
- 5. Configurando o CAPSMAN.
- 6. Hands On.

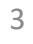

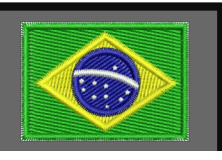

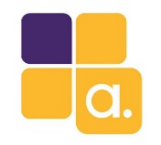

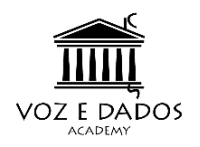

# Nosso objetivo

Entender algumas variáveis envolvidas em um projeto de rede wireless e como utilizar o CAPsMAN para implementar uma rede wireless de alta capacidade.

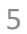

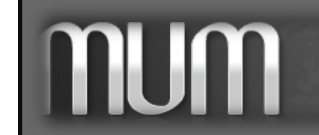

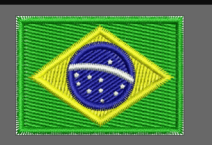

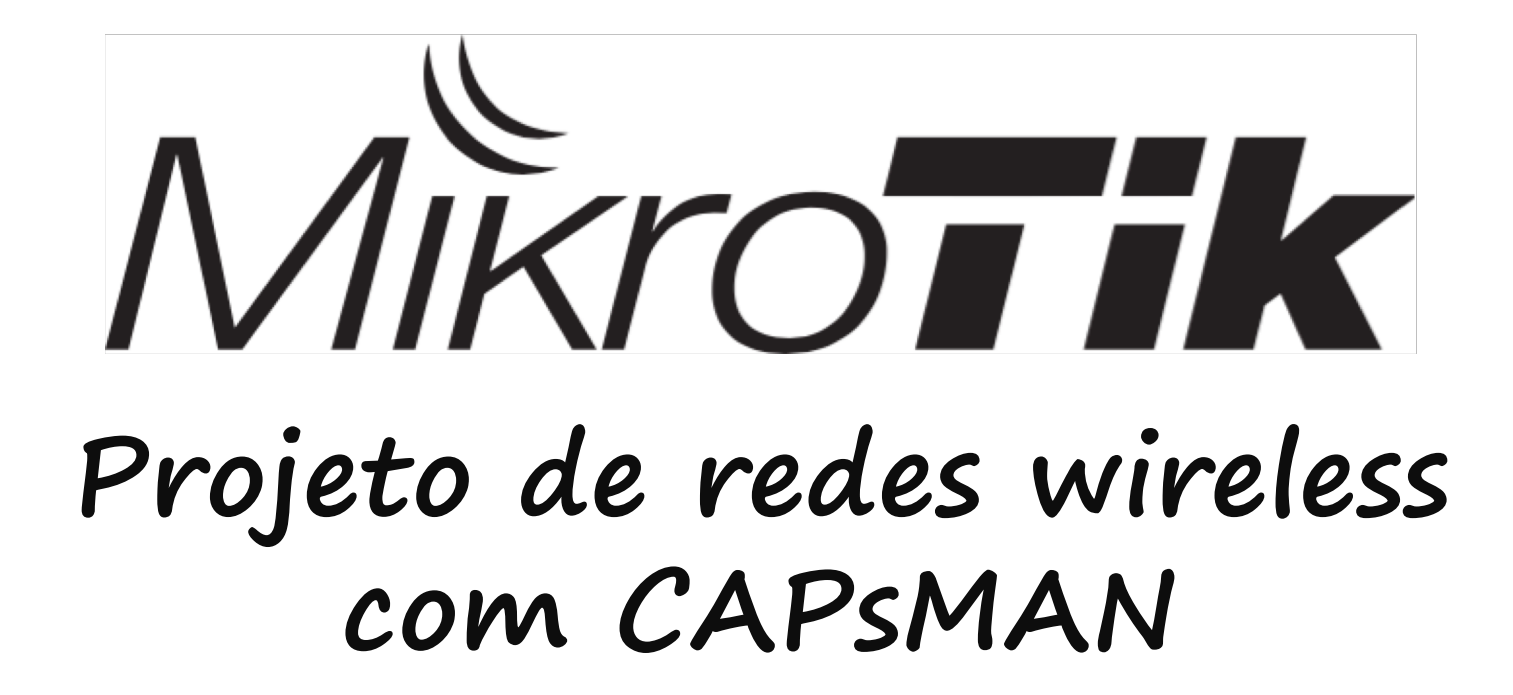

Atenuação wireless em ambientes indoor

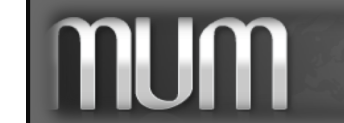

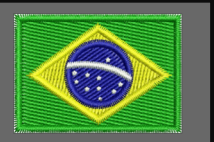

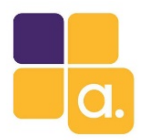

### Atenuação wireless em ambientes indoor

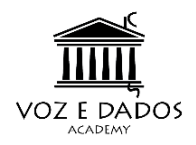

- A atenuação ocorre com qualquer sinal, tanto digital quanto analógico, transmitido através de cabos ou do ar.
- Quanto maior for a distância entre transmissor e receptor, maior é a atenuação, até o ponto do sinal tornar-se fraco a ponto de não ser mais entendido pelo destinatário.

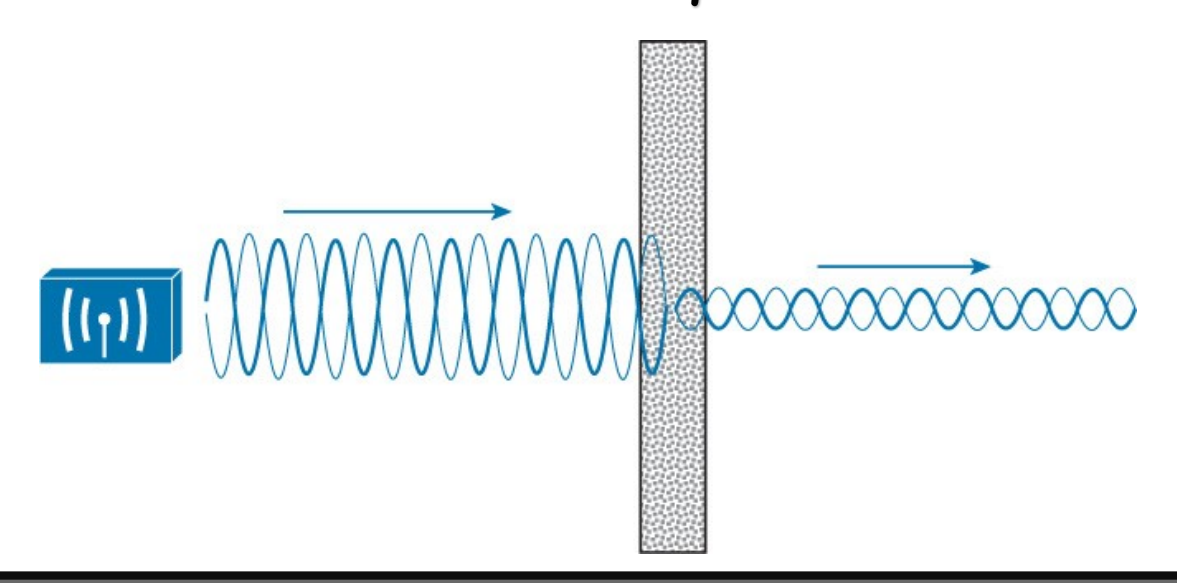

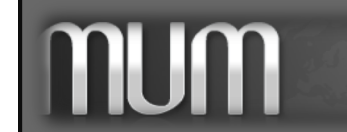

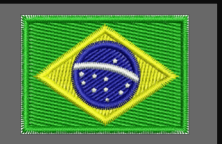

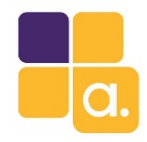

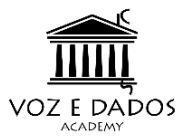

Qualquer coisa que bloqueie o som ou a luz também pode bloquear ou alterar o sinal wi-fi. Exemplo: Vidros insonorizados ou paredes certamente serão um problema.

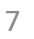

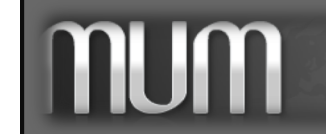

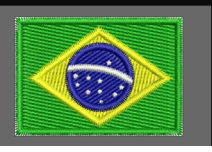

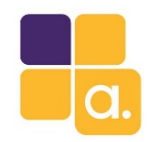

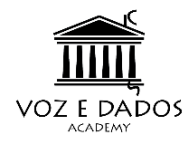

 <u>Reflexão</u> ocorre quando um sinal de RF incide sobre um objeto que tem dimensões muito largas quando comparado ao comprimento de onda do sinal.

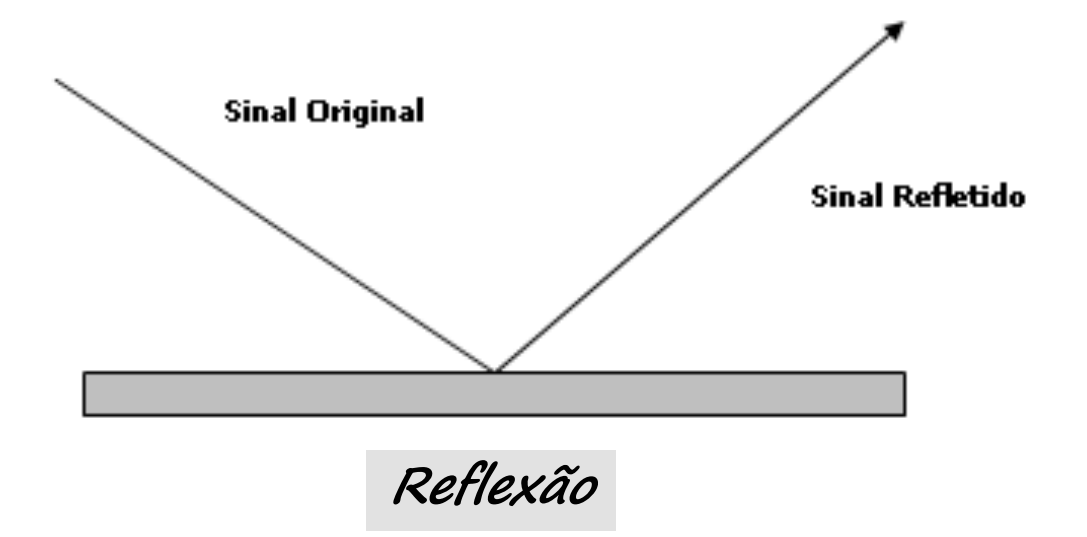

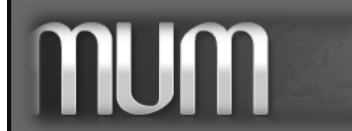

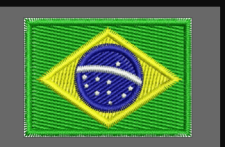

8

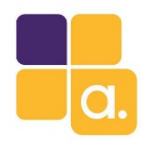

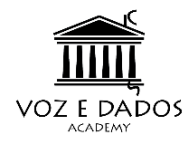

 <u>Espalhamento</u> ocorre quando o sinal atravessa um meio que consiste de objetos com dimensões que são pequenas se comparados ao comprimento de onda.

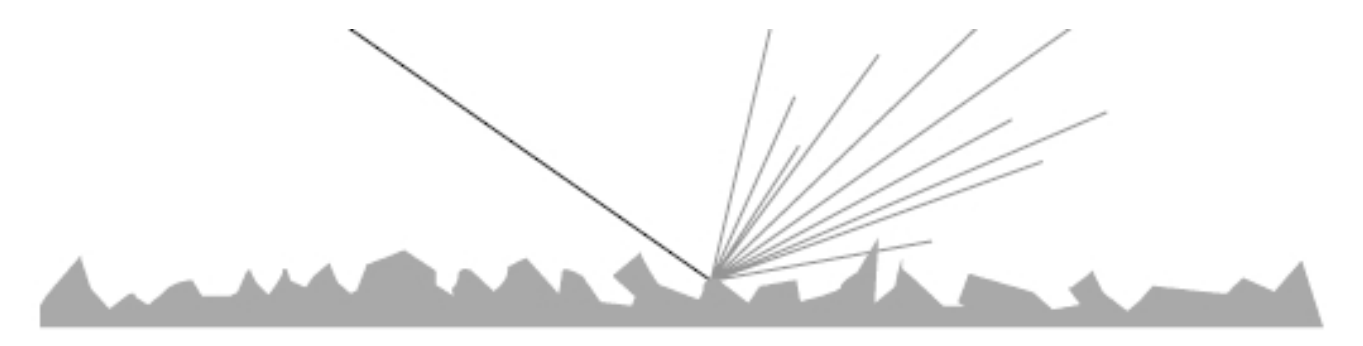

Espalhamento

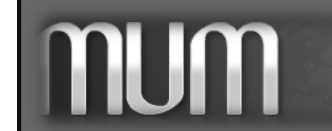

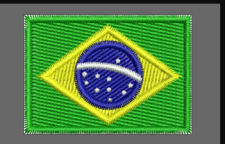

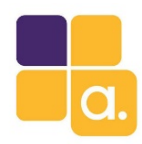

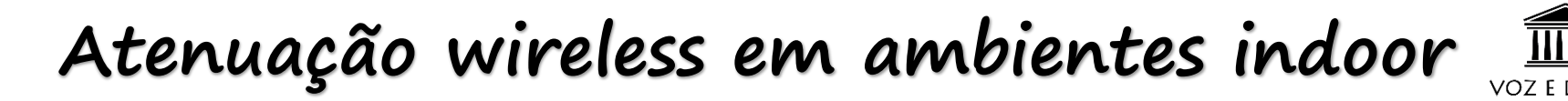

 <u>Refração</u> é o desvio que uma onda de rádio sofre ao passar através de um meio de densidade diferente.

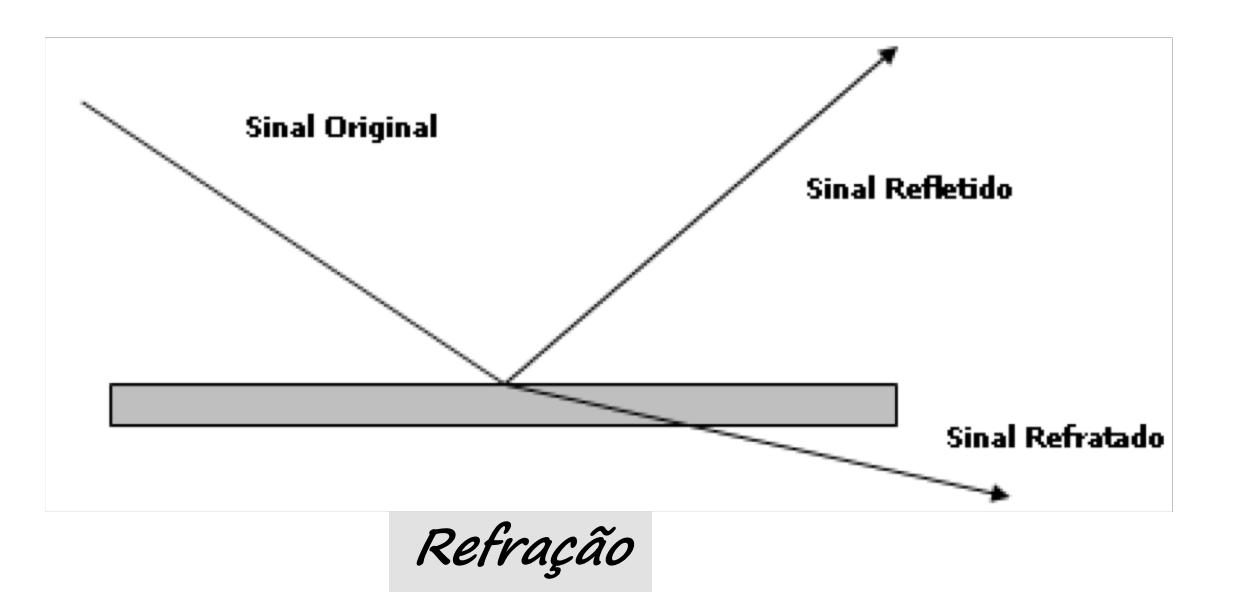

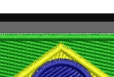

10

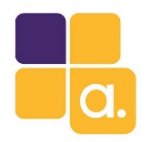

### Atenuação wireless em ambientes indoor

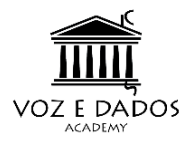

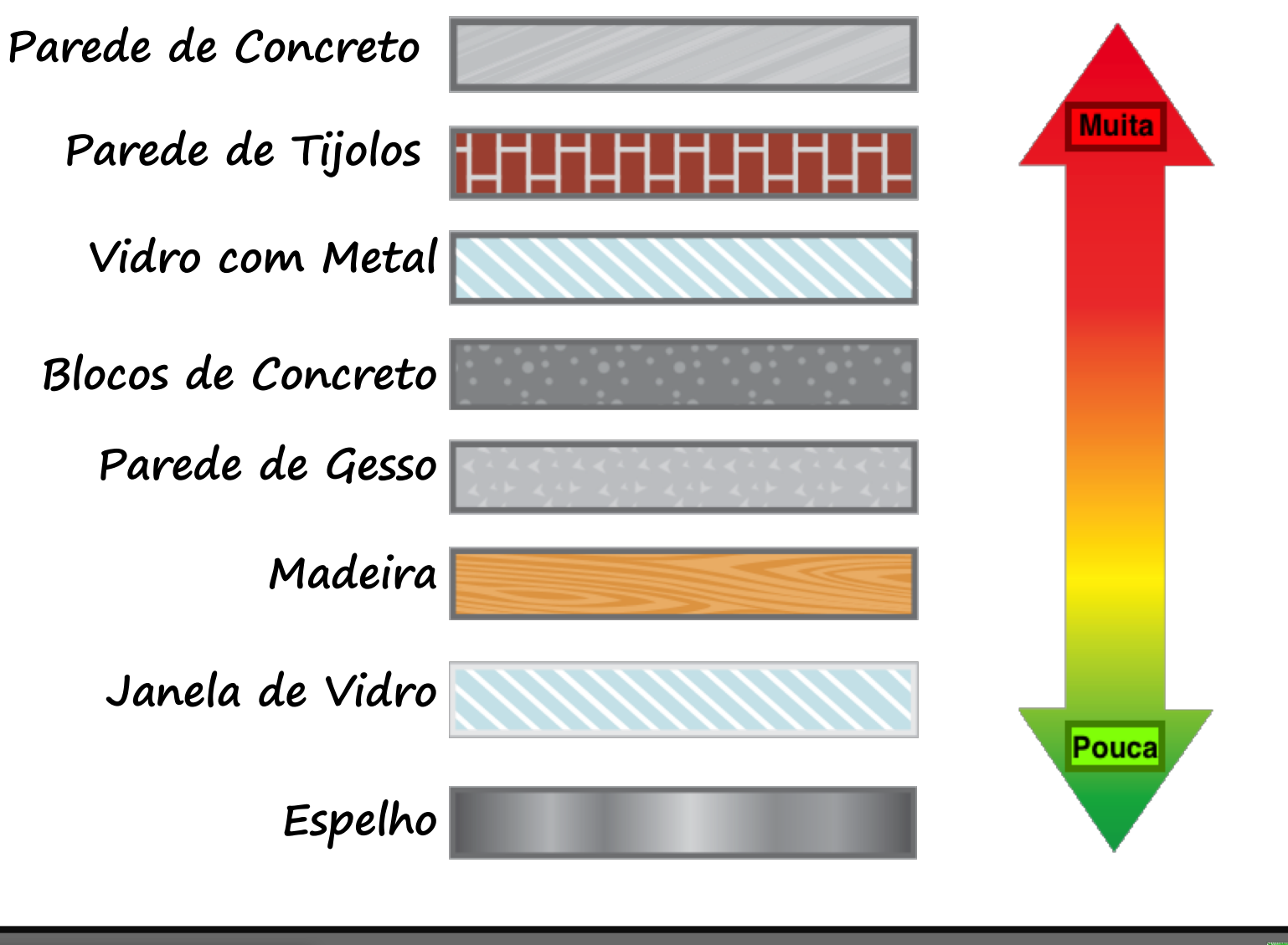

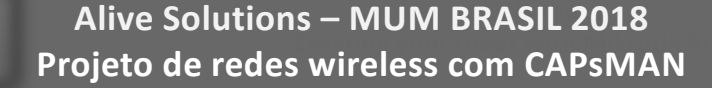

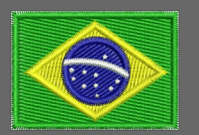

1

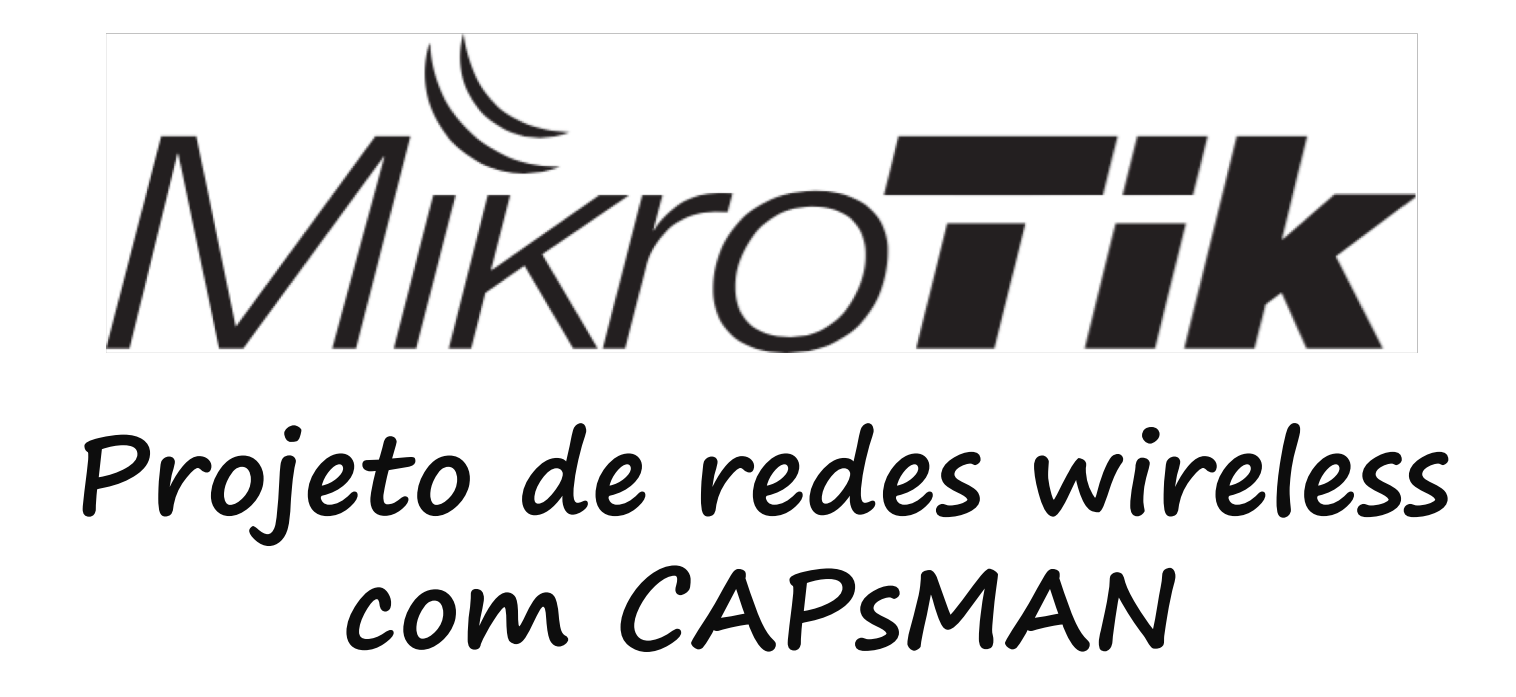

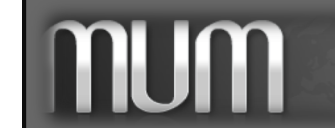

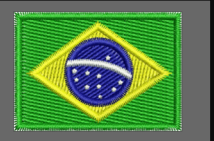

- São dispositivo cuja função é transformar energia eletromagnética guiada pela linha de transmissão em energia eletromagnética irradiada.
- Portanto, sua função é primordial em qualquer comunicação onde exista radiofrequência.

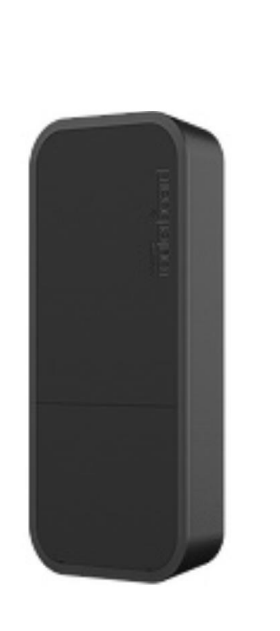

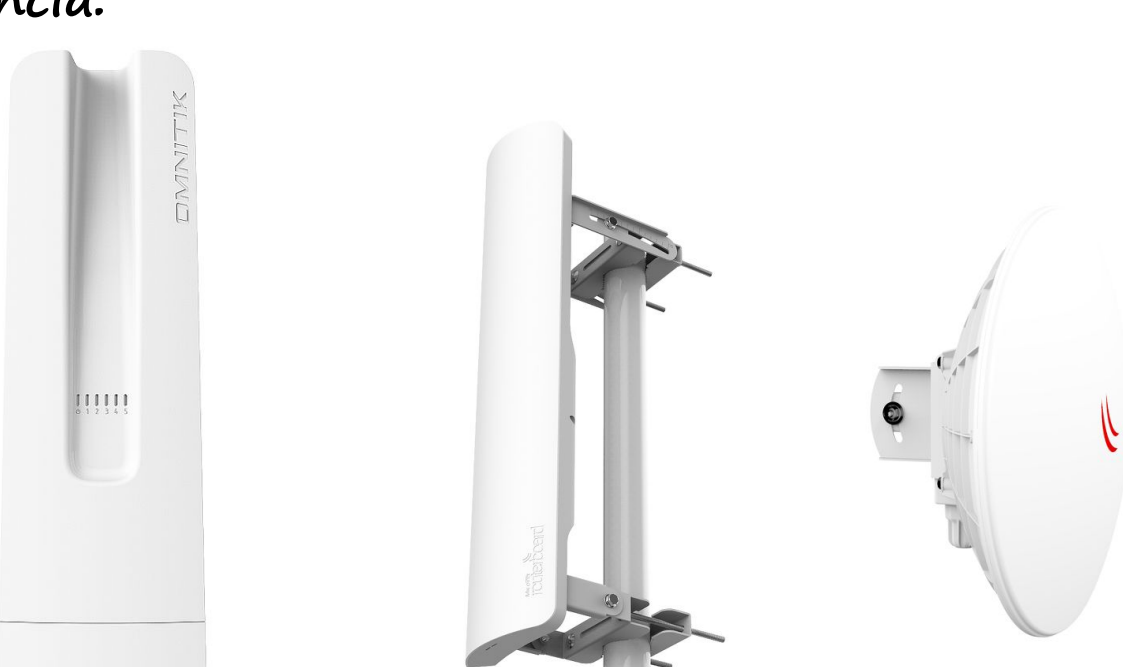

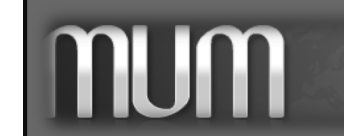

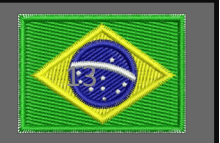

### Omnidirecional:

É aquela na qual a onda eletromagnética propaga-se em todas as direções. Esse tipo de antena tem uso facilitado por não precisar de direcionamento, facilitando sua instalação.

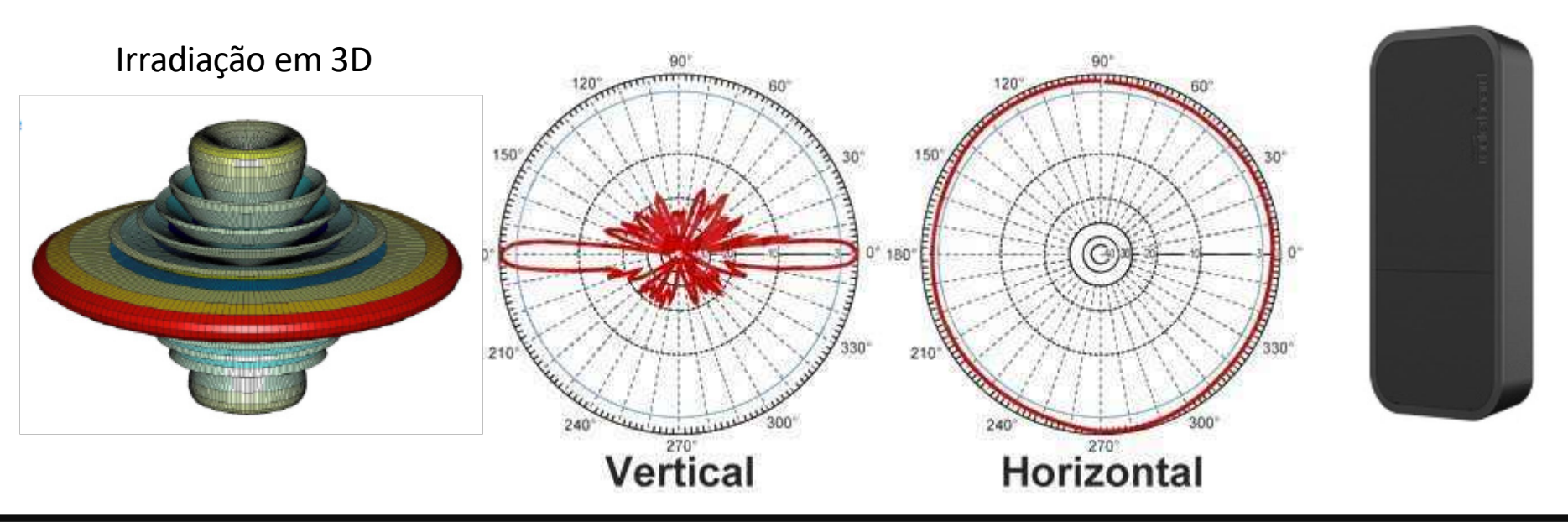

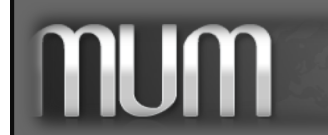

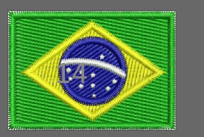

#### Setorial:

Consiste em concentrar o sinal em apenas 45/90/120°, ideais para setorizar áreas, dando um maior aproveitamento de sinal no setor direcionado, e uma perda miníma de sinal nas outras direções.

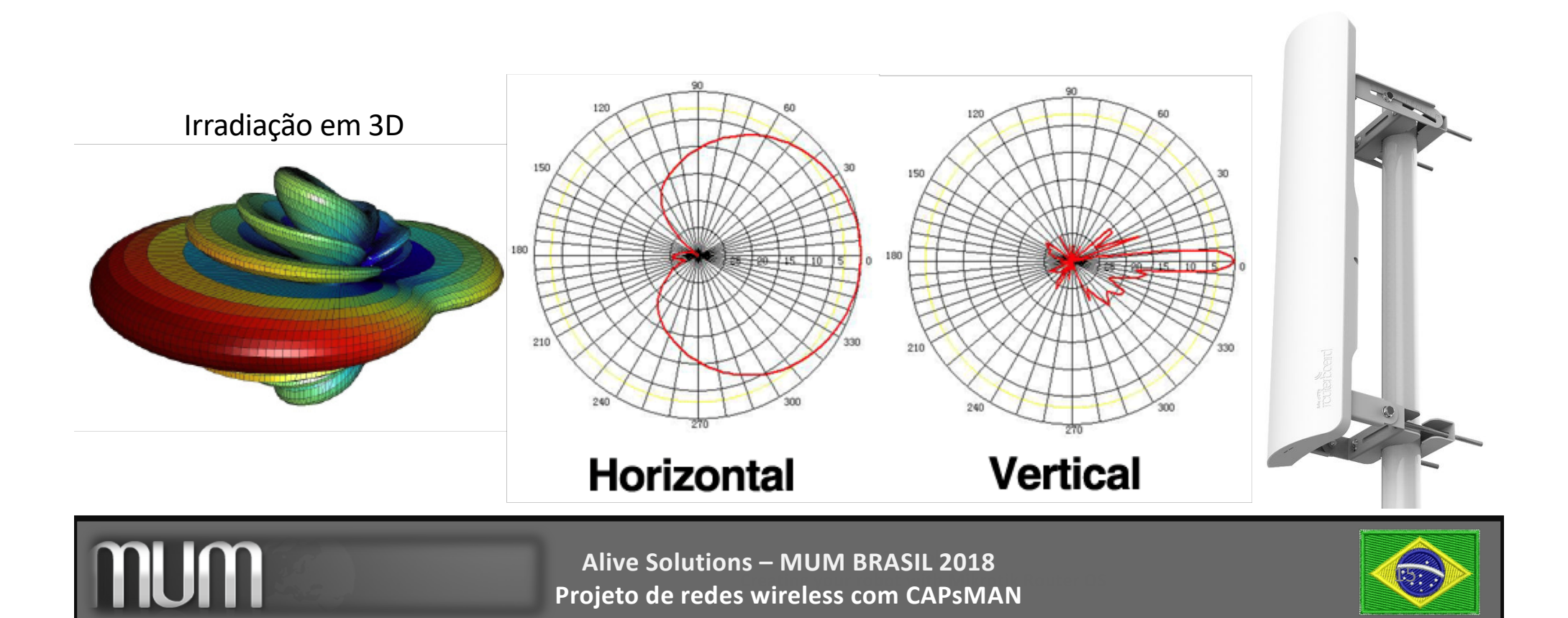

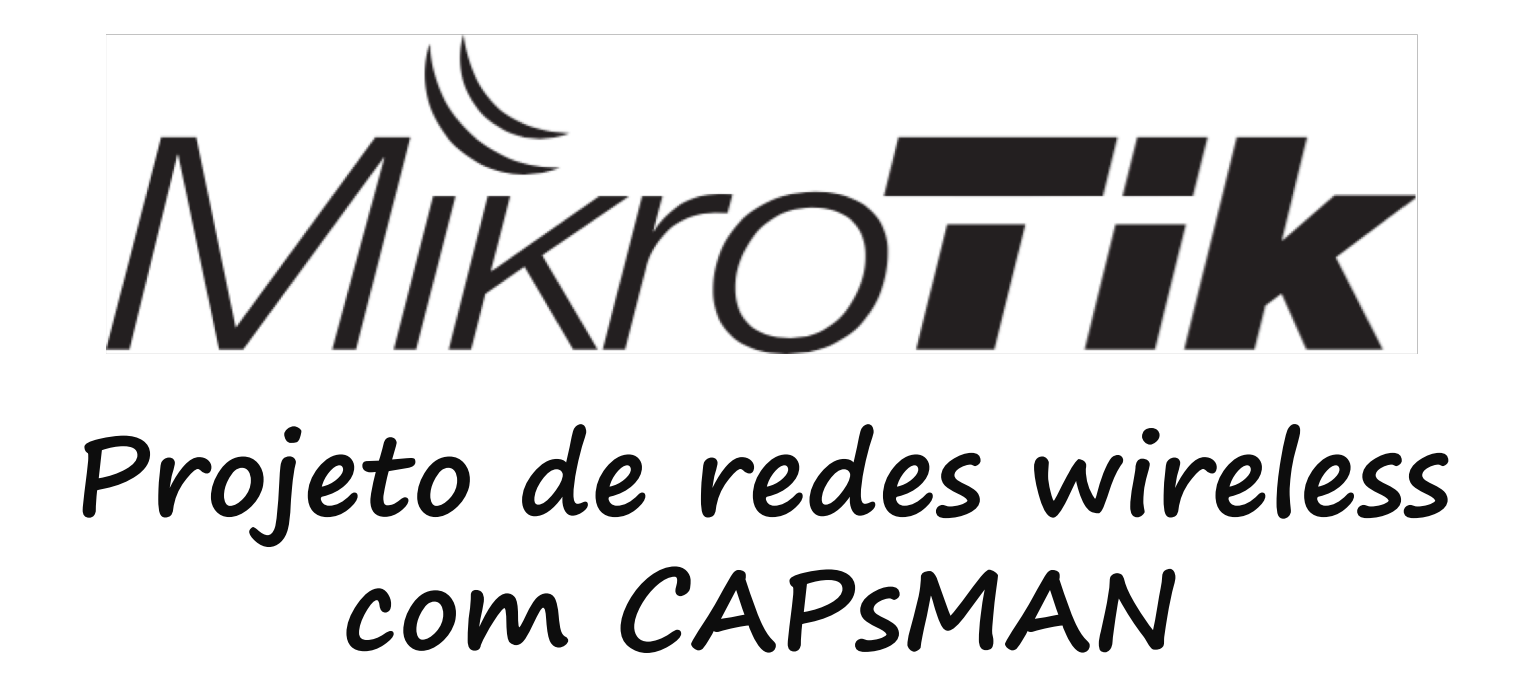

Estudando o ambiente

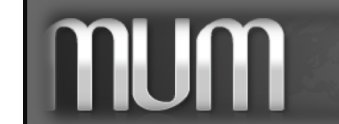

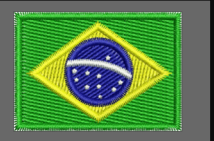

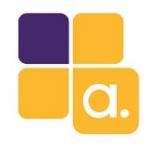

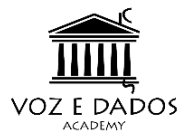

O MikroTik ROS tem diversas ferramentas para analise de ambiente wireless.

- Snooper
- Spectral History
- Frequency Usage

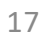

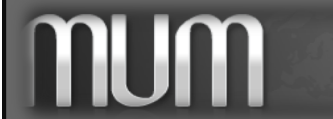

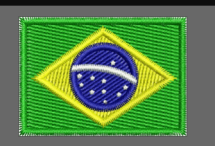

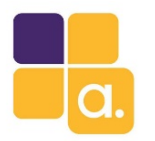

mum

# Estudando o ambiente

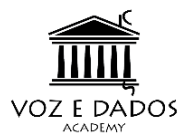

### Spectral History

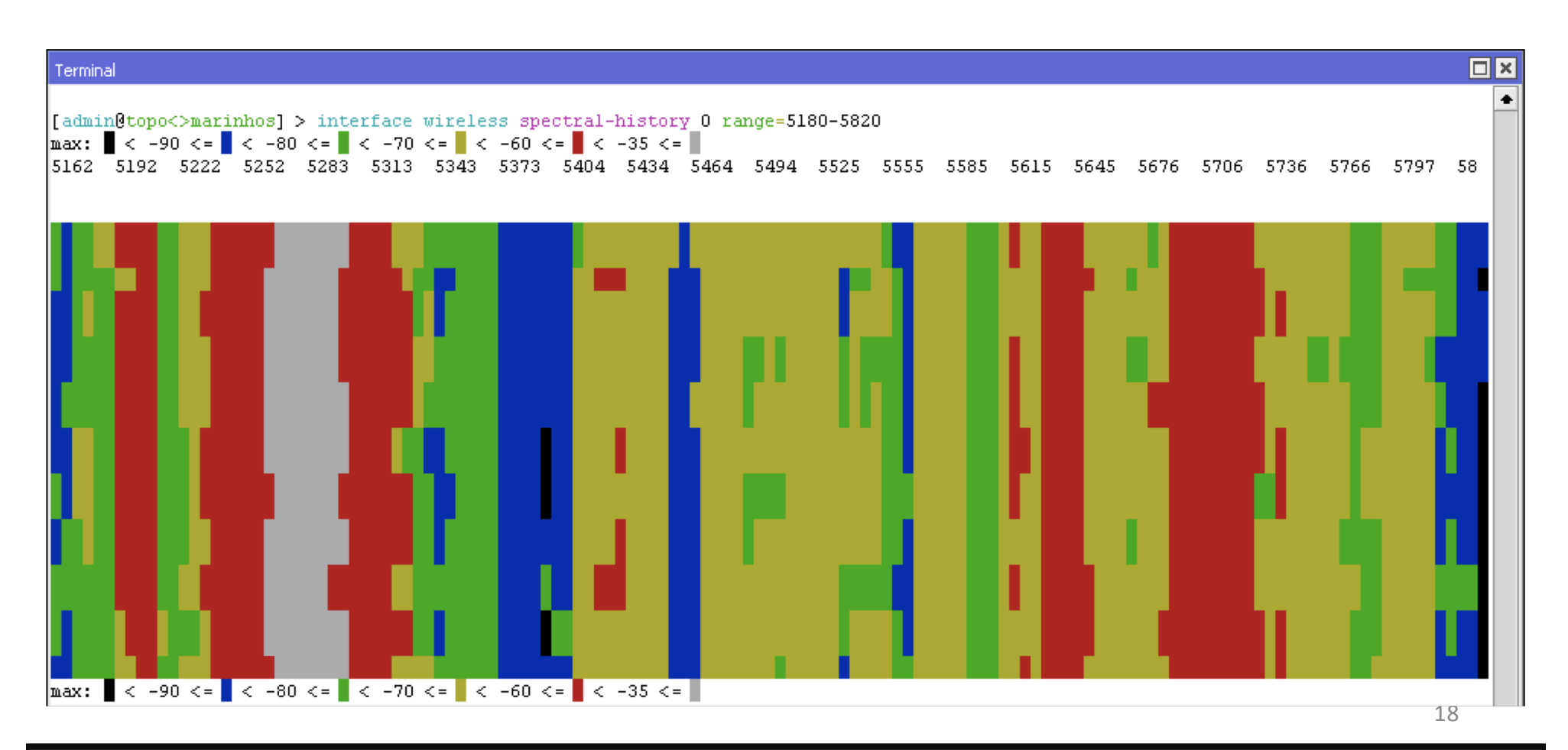

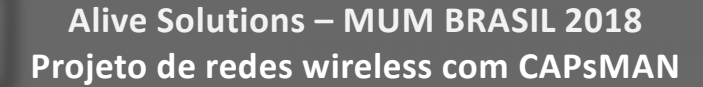

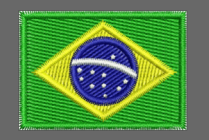

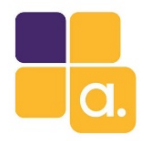

### Estudando o ambiente

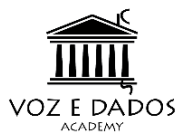

#### Snooper

| Wireless Snooper (Running) |                   |                             |        |              |              |           |          | ×      |    |
|----------------------------|-------------------|-----------------------------|--------|--------------|--------------|-----------|----------|--------|----|
| Interface: wia             | n1                |                             |        |              |              | ₹         | _        | (tart  |    |
|                            |                   |                             |        |              |              |           |          | carc   | 41 |
|                            |                   |                             |        |              |              |           | 9        | Stop   |    |
|                            |                   |                             |        |              |              |           |          | 1      | =  |
|                            |                   |                             |        |              |              |           |          | lose   |    |
|                            |                   |                             |        |              |              |           | Se       | ttings |    |
|                            |                   |                             |        |              |              |           | <u> </u> |        | 51 |
|                            |                   |                             |        |              |              |           | New      | Window |    |
|                            |                   |                             |        |              |              |           |          |        |    |
|                            |                   |                             |        |              | 1            | all       |          |        | -  |
| Channel /                  | Address           | SSID                        | Signal | Of Freq. (%) | Of Traf. (%) | Bandwidth | Net      | Sta    |    |
| 2412/20/g                  | CC:2D:E0:97:8E:98 | icorporation.br             |        | 0.4          | 36.7         | 23.1 kbps |          | 1      | ٠  |
| 22412/20/g                 | CE:2D:E0:97:8E:98 | WiFi-Gratis cadastre-se ðŸž |        | 0.4          | 35.7         | 22.3 kbps |          | 1      |    |
| 👷2412/20/g                 | CE:2D:E0:97:8E:99 | 99%ðŸ~‡âž—1%ðŸ~^            |        | 0.2          | 25.0         | 14.7 kbps |          | 1      |    |
| 🍸 2412/20/g                | CC:2D:E0:97:8E:98 | icorporation.br             | -72    | 0.4          | 36.7         | 23.1 kbps |          |        |    |
| 🍸 2412/20/g                | CE:2D:E0:97:8E:98 | WiFi-Gratis cadastre-se ðŸź | -72    | 0.4          | 35.7         | 22.3 kbps |          |        |    |
| 🍸 2412/20/g                | CE:2D:E0:97:8E:99 | 99%ðŸ~‡âž—1%ðŸ~^            | -69    | 0.2          | 25.0         | 14.7 kbps |          |        |    |
| 🗳 2412/20/g                | 26:59:FB:36:FF:4C |                             | -72    | 0.0          | 0.0          | 0 bps     |          |        |    |
| 🖉 2412/20/g                | 00:FF:18:00:00:00 |                             | -73    | 0.0          | 0.0          | 0 bps     |          |        |    |
| 🗳 2412/20/g                | 80:09:A2:63:4D:98 |                             | -72    | 0.0          | 2.5          | 408 bps   |          |        |    |
| 🔞 2412/20/g                |                   |                             |        | 1.1          |              | 60.6 kbps | 3        | 6      |    |
| 🔞 2417/20/g                |                   |                             |        | 0.0          |              | 0 bps     | 0        | 0      |    |
| (e) 2422/20/g              |                   |                             |        | 0.0          |              | 0 bps     | 0        | 0      |    |
| (e) 2427/20/g              |                   |                             |        | 0.0          |              | 0 bps     | 0        | 0      |    |
| 2 2432/20/g                | 00:FF:08:04:00:FE |                             | -79    | 0.0          | 0.0          | 0 bps     |          |        |    |
| 🙆 2432/20/g                |                   |                             |        | 0.0          |              | 0 bps     | 0        | 1      |    |
| 😟2437/20/g                 | 58:10:8C:1B:29:B7 | Bruna                       |        | 0.9          | 100.0        | 8.5 kbps  |          | 1      |    |
| 2437/20/g                  | 58:10:8C:1B:29:B7 | Bruna                       | -90    | 0.9          | 100.0        | 8.5 kbps  |          |        |    |
| 🔞 2437/20/g                |                   |                             |        | 0.9          |              | 8.5 kbps  | 1        | 1      |    |
| (a) 2442/20/g              |                   |                             |        | 0.9          |              | 0 bps     | 0        | 0      |    |
| 🔞 2447/20/a                |                   |                             |        | 0.0          |              | 0 bos     | 0        | 0      |    |
| (e) 2452/20/a              |                   |                             |        | 0.0          |              | 0 bos     | 0        | 0      |    |
| (iii) 2457/20/a            |                   |                             |        | 0.0          |              | 0 bos     | 0        | 0      | +  |
| 23 items                   |                   |                             |        |              |              |           |          |        |    |

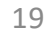

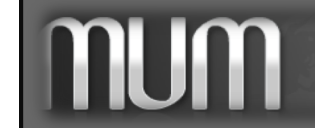

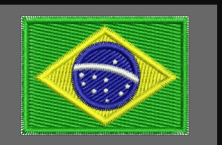

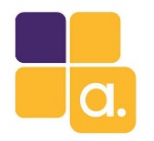

## Estudando o ambiente

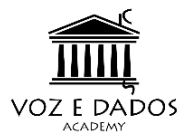

#### Frequency Usage

| Freq. Usage (Running) |       |  |         |     |           |  |
|-----------------------|-------|--|---------|-----|-----------|--|
| Interface: wian1      |       |  | ₹       |     | Start     |  |
|                       |       |  | ĺ       |     | Stop      |  |
|                       |       |  |         |     | Close     |  |
|                       |       |  | ĺ       | Ne  | ew Window |  |
| Frequency (MHz) 🔺     | Usage |  | Noise . |     | <b>_</b>  |  |
| 2412                  | 2.0   |  | -       | ·95 |           |  |
| 2417                  | 0.0   |  | -       | 95  |           |  |
| 2422                  | 0.1   |  | -       | 95  |           |  |
| 2427                  | 2.7   |  | -       | 95  |           |  |
| 2432                  | 1.3   |  | -       | 95  |           |  |
| 2437                  | 7.6   |  | -       | 95  |           |  |
| 2442                  | 2.4   |  | -       | ·95 |           |  |
| 2447                  | 0.0   |  | -       | ·95 |           |  |
| 2452                  | 0.0   |  | -       | -81 |           |  |
| 2457                  | 0.0   |  | -       | 95  |           |  |
| 2462                  | 27.5  |  | -       | 95  |           |  |
|                       |       |  |         |     |           |  |
| 11 items              |       |  |         |     |           |  |

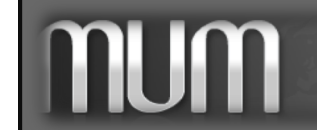

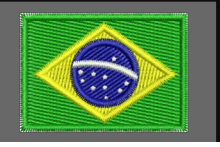

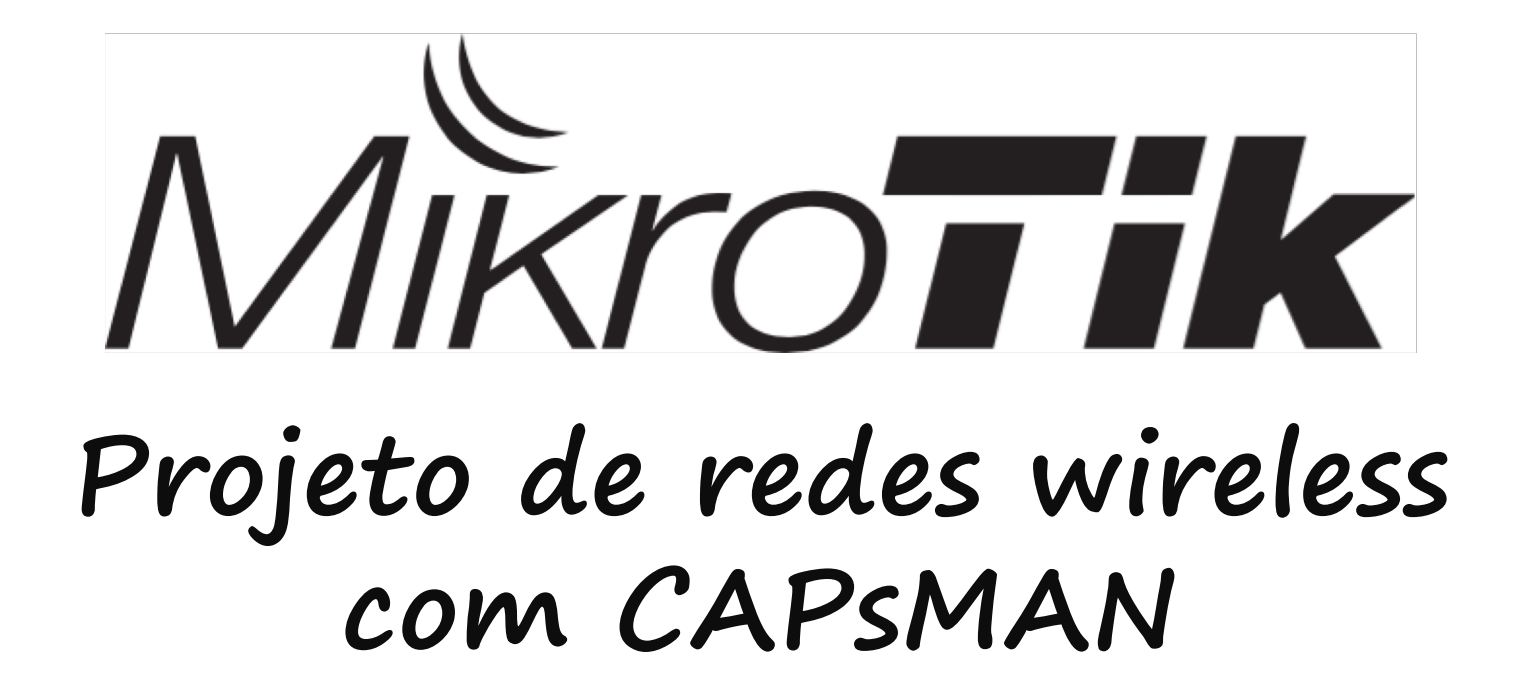

Conhecendo o MikroTik CAPsManager

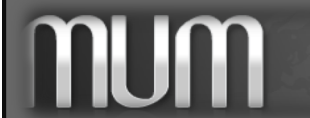

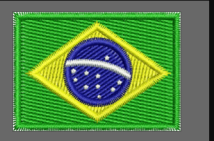

# Conhecendo o MikroTik CAPsManager Voz E DADOS

É uma ferramenta para gerenciamento de access points em massa. Em uma infraestrutura CAPsMAN existe a figura de dois "individuos":

- <u>CAP (Controlled Access Points)</u>: Dispositivos MikroTik que oferecerão conectividade wireless;
- MANAGER (Gerenciador dos CAPs): MikroTik que irá gerenciar a configuração dos CAPs (Aps), e também cuidar da autenticação do cliente e opcionalmente, encaminhamento de dados.

Tarefas exaustivas e repetitivas podem ser centralizadas no MANAGER e aplicadas a todos os CAPs que você desejar instantaneamente.

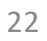

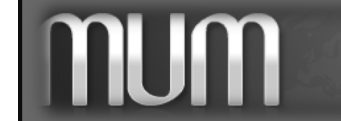

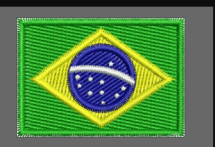

# Conhecendo o MikroTik CAPsManager

- Gerenciamento centralizado em qualquer dispositivo RouterOS.
   Mesmo em dispositivos sem interface wireless (p/ MANAGER);
- Suporta configuração Dual Band;
- Provisionamento dos APs de forma segura;
- Comunicação L2 e L3;
- Gerencia do tráfego de forward;
- Autenticação Radius;
- Configurações customizadas

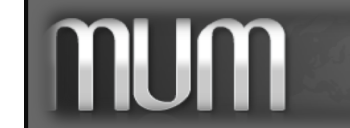

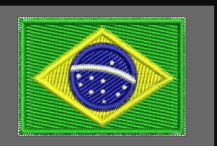

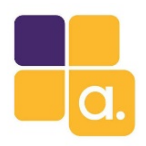

# Configuration

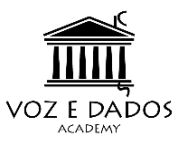

| New CAPs  | Configural   | ion      |         |            |          |   |         |
|-----------|--------------|----------|---------|------------|----------|---|---------|
| Wireless  | Channel      | Rates    | Datapat | h Security |          |   | ОК      |
|           | Nam          | ne: cfg1 | l       |            |          |   | Cancel  |
|           | Mod          | le:      |         |            | •        | - | Apply   |
|           | SSI          | D:       |         |            | •        | • | Comment |
|           | Hide SSI     | D:       |         |            | •        | • | Сору    |
| Load Bala | ancing Grou  | ıp:      |         |            | •        | • | Remove  |
|           | Distanc      | :e:      |         |            |          | - |         |
|           | Hw. Retrie   | es:      |         |            |          | - |         |
| Hw. Prot  | ection Mod   | le:      |         |            |          | - |         |
| Fr        | ame Lifetim  | ne:      |         |            |          | - |         |
| Disconr   | nect Timeou  | ut:      |         |            | •        | - |         |
| Кеер      | alive Frame  | es:      |         |            | •        | - |         |
|           | Caral        |          |         |            |          | - |         |
|           | Countr       | ry:      |         |            |          | _ |         |
| Max S     | tation Cour  | nt:      |         |            | •        | • |         |
| Muli      | ticast Helpe | er:      |         |            | •        | • |         |
| H         | HT Tx Chair  | ns: 🗌 0  | 1       | 2 🔺        |          |   |         |
| H         | IT Rx Chair  | ns: 🗌 0  | 1       | 2 🔺        |          |   |         |
| HT GU     | Jard Interv  | al: any  |         |            | <b>Ŧ</b> |   |         |
|           |              |          |         |            |          |   |         |

Na aba Configurations do CAPSMAN podemos configurar toda parte de configuração física da wireless como:

- Frequência (canal) •
- SSID •

- Channel width (largura de banda) ٠
- Country •
- Chains •
- Data Rates
- Distância •
- Segurança •
- Etc. ٠

#### Ou em configurações reaproveitáveis nas abas:

- Rate
- Channel
- Datapath
- Security

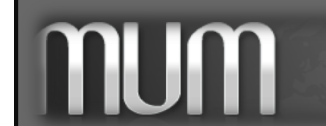

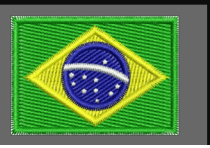

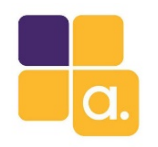

# Channel

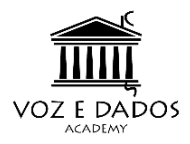

| CAPs Channel <config-2.< th=""><th>4&gt;</th><th></th></config-2.<> | 4>           |         |
|---------------------------------------------------------------------|--------------|---------|
| Name:                                                               | config-2.4   | ок      |
| Frequency:                                                          | 2412 🖨       | Cancel  |
|                                                                     | 2437 🔷       | Apply   |
|                                                                     | 2462 🖨       | Comment |
| Control Channel Width:                                              | 20Mhz 🗧 🔺    | Сору    |
| Band:                                                               | 2ghz-g/n 🔻 🔺 | Remove  |
| Extension Channel:                                                  | Ce 두 🔺       |         |
| Tx Power:                                                           | 8            |         |
| Save Selected:                                                      | •            |         |
| Reselect Interval:                                                  | •            |         |
| Skip DFS Channels:                                                  | •            |         |

- <u>Frequency</u>: Frequências (canais) que serão usados. Inportante definir o uso dos canais 1, 6 e 11 a fim de evitar sobreposição de canais.
- <u>Band</u>: Tente abandonar tecnologias antigas (802.11 B/G/A)
- <u>Extension Channel:</u> Canal de extensão. (*Ce | Ceee | eC | eCee | eeCe | eeeC*).
  - C = Center channel
  - e = Extension channel
- <u>TX Power:</u> Potência de TX.

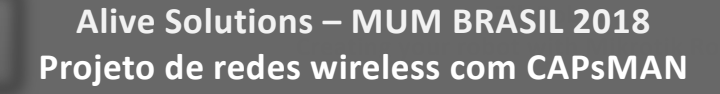

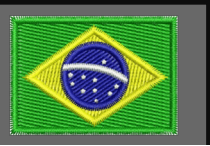

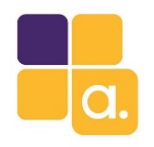

### Data Rate

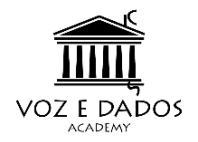

| New CAPs Rate                                           |         |
|---------------------------------------------------------|---------|
| Name: rate1                                             | ОК      |
| -▲- Basic Rates                                         | Cancel  |
| Basic Rates: 11Mbps 2Mbps 5.5Mbps 11Mbps 6Mbps 9Mbps    |         |
| 12Mbps 18Mbps 24Mbps 36Mbps 48Mbps 54Mbps               | Арріу   |
| - Supported Rates                                       | Comment |
| Supported Rates: 1Mbps 2Mbps 5.5Mbps 11Mbps 6Mbps 9Mbps |         |
| 12Mbps 18Mbps 24Mbps 36Mbps 48Mbps 54Mbps               | Сору    |
|                                                         | Remove  |
|                                                         |         |
|                                                         |         |
|                                                         |         |
|                                                         | _       |
|                                                         |         |
| 6 7 8 9 10 11                                           |         |
|                                                         |         |
|                                                         |         |
| - VHT Basic MCS                                         | _       |
| VHT Basic MCS: MCS 0-8                                  | \$      |
| VHT Supported MCS                                       | _       |
| VHT Supported MCS: MCS 0-9                              | >       |
|                                                         |         |

#### DICAS IMPORTANTES:

- Selecione apenas os data rates das tecnologias que você esta usando.
- Não selecione data rates muito baixo. Isso fará seu barramento wireless negociar velocidades baixas caindo a performace geral do barramento wireless.

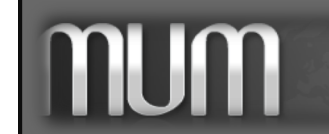

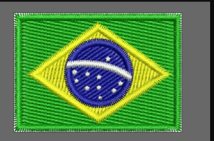

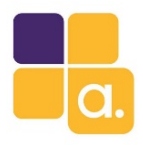

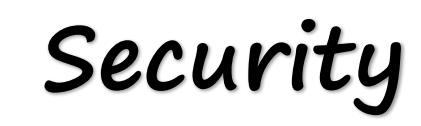

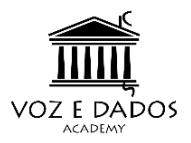

| New CAPs Security Confi | guration                          |   |         |
|-------------------------|-----------------------------------|---|---------|
| Name:                   | security1                         |   | ОК      |
| Authentication Type:    | WPA PSK WPA2 PSK WPA EAP WPA2 EAP | • | Cancel  |
| Encryption:             | 🗌 aes ccm 🔲 tkip 🔺                |   | Apply   |
| Group Encryption:       | aes ccm 두                         | • | Comment |
| Group Key Update:       | aes.ccm<br>tkip                   |   | Сору    |
| Passphrase:             | senhadowifi                       | • | Remove  |
| Disable PMKID:          |                                   | • |         |
| EAP Methods:            |                                   | ÷ |         |
| EAP Radius Accounting:  |                                   | • |         |
| TLS Mode:               |                                   | • |         |
| TLS Certificate:        |                                   | • |         |

- Apenas WPA ou WPA2 estão disponíveis.
- WPA-PSK ou WPA2-PSK com AES-CCM é o recomendado

- Ambos WPA e WPA2 podem ser utilizados ao mesmo tempo. Isto permite atender o máximo de clientes.
- É importante que você utilize chaves fortes. As chaves devem ter entre 8 e 64 caracteres.
- A encriptação AES não causa perda ou aumento de CPU

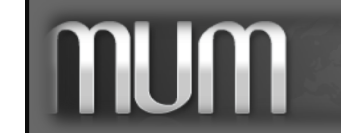

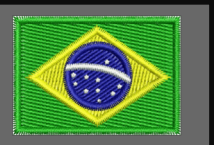

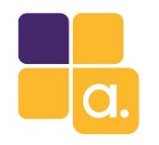

# TKIP X AES-CCM

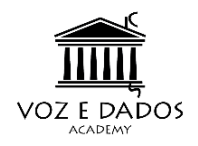

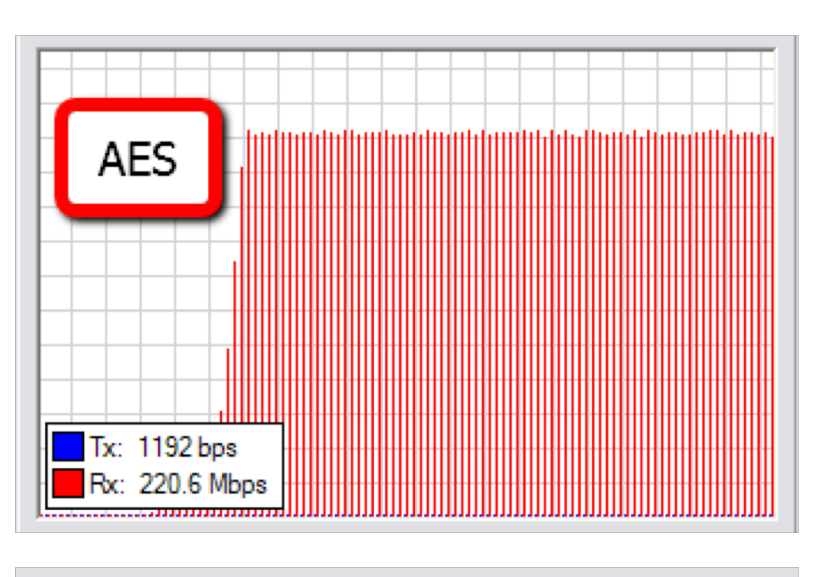

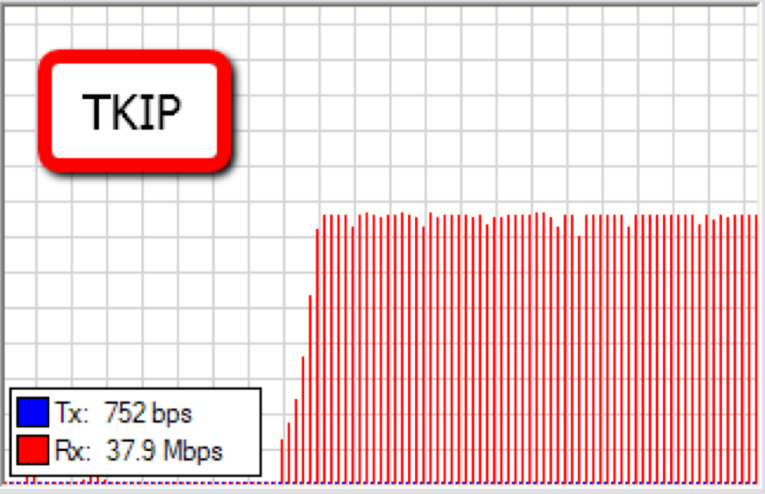

- Evite o uso de criptografia wireless com cipher TKIP ele diminui a velocidade dos links wireless.
- De 220Mbps para 38Mbps. 6
- Utilize cipher AES para criptografia em redes wireless 802.11n. (criptografia de hardware em cartões Ateros)

#### • EVITE USO DE TKIP

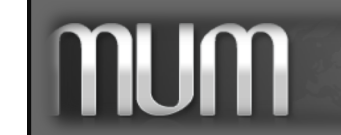

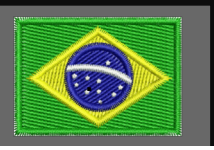

# **CAPSMAN Access List**

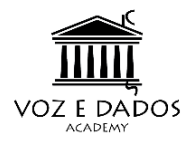

| New CAPs Access Rule         |                        |         |
|------------------------------|------------------------|---------|
| MAC Address:                 | ▼                      | ОК      |
| MAC Mask:                    | ▼                      | Cancel  |
| Interface:                   | ▼                      | Apply   |
| SSID Regexp:                 |                        | Disable |
| Signal Range:                | •                      | Comment |
| Allow Signal Out Of Range:   | 00:00:10               | Сору    |
| -▼- Time                     |                        | Remove  |
| Action:                      | accept ∓ 🔺             |         |
| AP T× Limit:                 | query radius<br>reject |         |
| Client T× Limit:             | •                      |         |
| Private Passphrase:          | senhaindividual        |         |
| Client To Client Forwarding: | □ ▲                    |         |
| RADIUS Accounting:           | □ <b>▲</b>             |         |
| VLAN Mode:                   | <b></b>                |         |
| VLAN ID:                     | ▼                      |         |
| enabled                      |                        |         |

- Utilizada pelo access point para controlar o acesso das stations
- Permite especificar diversos parâmetros para autorizar a conexão
- Identifica os dispositivos pelo MAC address
- Permite informar se a station está ou não autorizada a se conectar
- Suporte a consulta Radius
- Signal Range
- Horário
- Passphrase privada

/caps-man access-list

add action=accept disabled=no interface=all signal-range=-83..120 ssid-regexp=""
add action=reject disabled=no interface=all signal-range=-120..-84 ssid-regexp=""

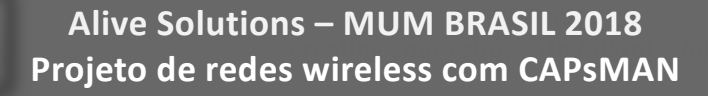

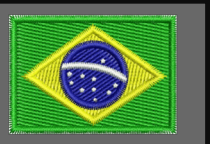

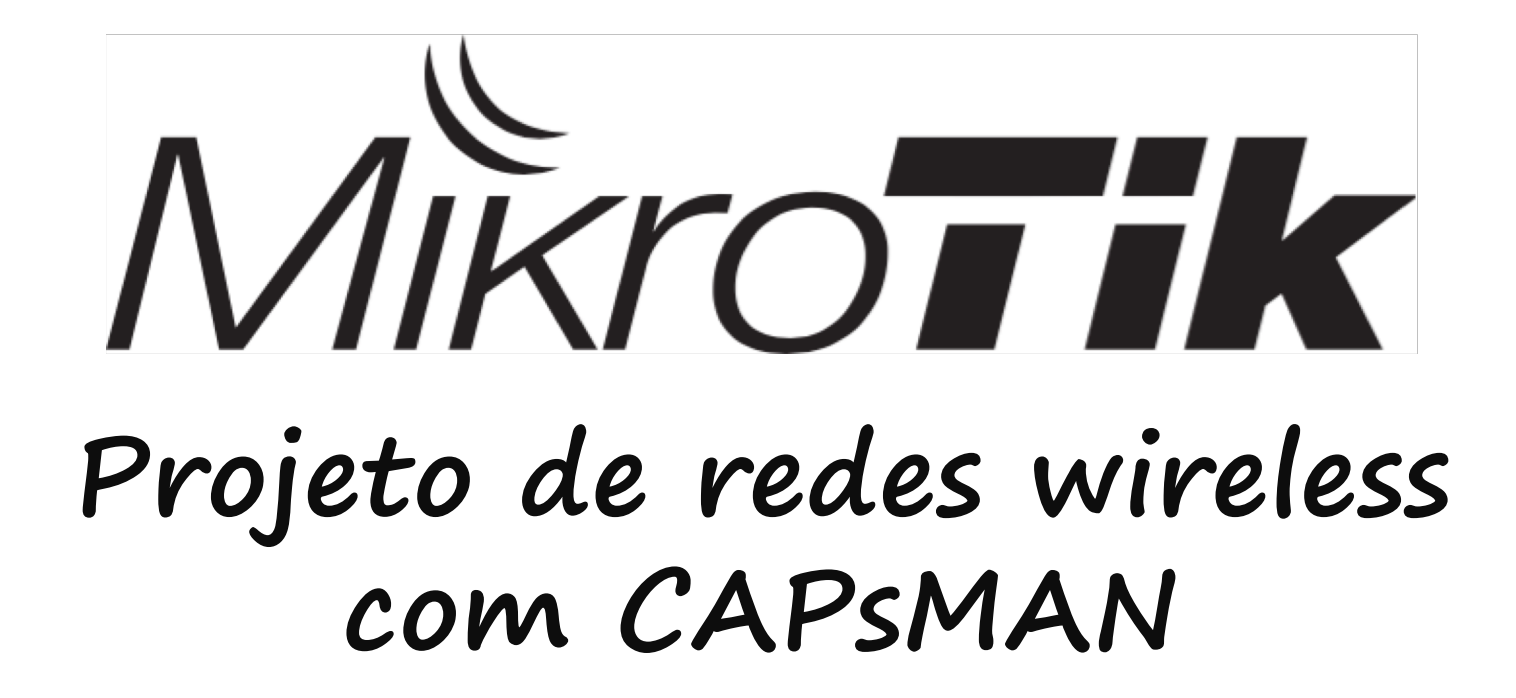

Configurando o CAPsMan

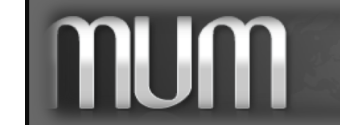

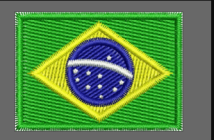

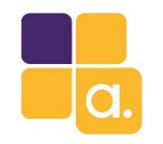

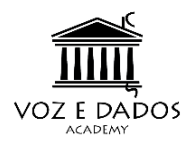

## Cenário

Um hotel tem 30 APs para serem gerenciados. Tarefas como troca de senha da rede, SSIDs e SSIDs virtuais para serem adicionados são tarefas braçais numa rede wireless deste tamanho.

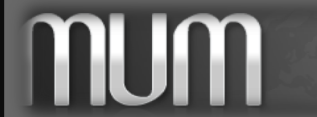

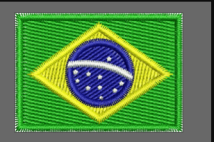

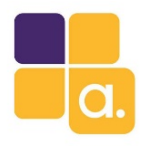

# Configurando o CAPSMAN

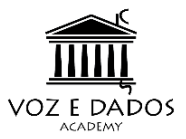

Primeiramente precisamos habilitar a função Manager na RouterBoard que será responsável pela gerência wireless.

Essa Routerboard não precisa ter interface wireless, nem precisa estar dentro da sua rede (em caso de utilização em L3). Pode ser um x86 ou um CHR.

| 🎢 Quick S              | et | CAPsMAN    |                  |                |               |           |            |
|------------------------|----|------------|------------------|----------------|---------------|-----------|------------|
| 🚊 CAPsM                | AN | Interfaces | Provisioning     | Configurations | Channels      | Datapaths | s Security |
| 🚛 Interfac             | es | + -        | V X 2            | 🗉 🍸 📶          | nager         | AAA       |            |
| 🤶 Wireless             | 3  | N          | ame              | ∠ Type         |               | MTU       | Actual M   |
| 📲 🖉 Bridge             |    | CAPs Mar   | ager             |                |               |           |            |
| 🚅 PPP                  |    | C/ I 3 Mar | lager            | Frabled        |               |           |            |
| °t <mark>8</mark> Mesh |    |            | Catterat         |                |               |           | ж          |
| 255 IP                 | Þ  |            | Certificat       | e:             |               | Ca        | ncel       |
| ⊻ IPv6                 | Þ  |            | CA Certificat    | e:             |               | ▼ Ap      | oply       |
| MPLS                   | Þ  |            |                  | Require P      | eer Certifica | te        |            |
| 🔀 Routing              | Þ  | Gene       | rated Certificat | e:             |               |           |            |
| 🎲 System               | Þ  | Generate   | d CA Certificat  | e.             |               |           |            |
| 🙊 Queues               |    |            | a on connour     | o.             |               |           |            |
| 📄 Files                |    |            | Package Pat      | h:             |               |           |            |
| 📄 Log                  |    |            | Upgrade Polic    | y: none        | :             | Ŧ         |            |
| 🔍 Radius               |    |            |                  |                |               |           |            |

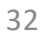

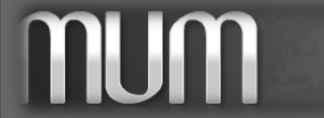

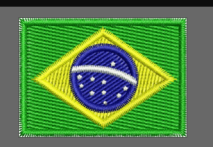

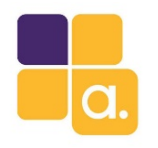

Configurando o CAPSMAN

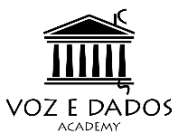

A aba Configurations do CAPsMAN é onde configuramos toda parte de configuração wireless como:

- Frequência (canal);
- SSID;
- Channel width (largura);
- Country
- Criptografia (802.11)
- Etc...

|   | Interfaces | Provisionin                                                                                                    | ng Cor   | nfigurations | Channels | Datapaths | Security Cfg. | Access List | Rates                   | Remote CA |
|---|------------|----------------------------------------------------------------------------------------------------|----------|--------------|----------|-----------|---------------|-------------|-------------------------|-----------|
|   | CAPs Conf  | iguration <c< th=""><th>onfig-pa</th><th>adrao&gt;</th><th></th><th></th><th></th><th></th><th></th><th></th></c<> | onfig-pa | adrao>       |          |           |               |             |                         |           |
|   | Wireless   | Channel                                                                                                    | Rates    | Datapath     | Security |           |               |             | . [                     | ОК        |
|   |            | Nam                                                                                                    | e: con   | fig-padrao   |          |           |               |             |                         | Cancel    |
|   |            | Mod                                                                                                    | e: ap    |              |          |           |               | Ŧ           | ▲   [                   | Apply     |
|   |            | SSI                                                                                                    | D: hote  | el-MUM.br    |          |           |               |             | ▲   ¯                   | Comment   |
|   |            | Hide SSI                                                                                                    | D:       |              |          |           |               |             | ╸│╞                     | Сору      |
|   | Load Bala  | ancing Grou                                                                                                    | p:       |              |          |           |               |             | ╸│╞                     | Remove    |
|   |            | Distanc                                                                                                    | e. [     |              |          |           |               |             | <b>-</b>   <sup>_</sup> |           |
|   |            | Hw Ratria                                                                                                    | .c       |              |          |           |               |             | -                       |           |
|   | Liu Des    | tection Mod                                                                                                    |          |              |          |           |               | ı           | -                       |           |
|   | riw.riu    | iection mou                                                                                                    |          |              |          |           |               |             | _                       |           |
|   | Disease    |                                                                                                    | e        |              |          |           |               |             |                         |           |
|   | Discon     | nect timeou                                                                                                    | JR:      |              |          |           |               |             | _                       |           |
|   |            | Countr                                                                                                    | ry: braz | zil          |          |           |               | Ŧ           | •                       |           |
|   | Max        | Station Cour                                                                                                    | nt:      |              |          |           |               |             | •                       |           |
|   | Mu         | lticast Helpe                                                                                                    | er:      |              |          |           |               |             | •                       |           |
|   |            |                                                                                                    |          |              |          |           |               |             | _                       |           |
|   | ł          | HT Tx Chain                                                                                                    | IS:      |              |          |           |               |             | •                       |           |
|   | H          | HT Rx Chain                                                                                                    | is:      |              |          |           |               |             | •                       |           |
|   | HTG        | auard Interva                                                                                                    | al:      |              |          |           |               | ·           | •                       |           |
|   |            |                                                                                                    |          |              |          |           |               |             |                         |           |
| 1 |            |                                                                                                    |          |              |          |           |               |             |                         |           |

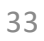

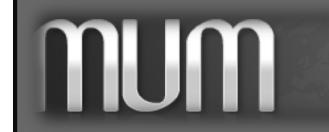

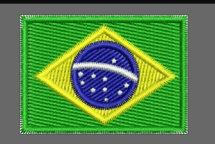

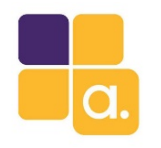

Configurando o CAPSMAN

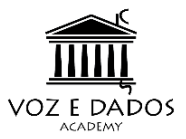

Criei uma Bridge para ser utilizada para fluir o tráfego dos CAPs.

|                       | New Interface |         |           |  |     |         |
|-----------------------|---------------|---------|-----------|--|-----|---------|
| Bridge                | General STP   | Statu   | s Traffic |  |     | ОК      |
| Bridge Ports          |               | Name:   | bridge1   |  |     | Cancel  |
|                       |               | Type:   | Bridge    |  |     | Apply   |
|                       |               | MTU:    |           |  | ] - | Disable |
|                       | Actua         | I MTU:  |           |  |     | Comment |
|                       | Ľ             | 2 MTU:  |           |  |     | Сору    |
|                       | MAC A         | ddress: |           |  |     | Remove  |
|                       |               | ARP:    | enabled   |  | ₹   | Torch   |
|                       | ARP Ti        | meout:  |           |  | -   | Torch   |
|                       | Admin. MAC A  | ddress: |           |  | -   |         |
|                       |               |         |           |  |     |         |
|                       |               |         |           |  |     |         |
| •<br>0 items out of 1 |               |         |           |  |     |         |

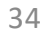

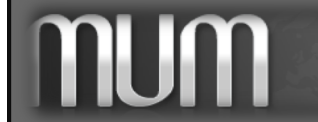

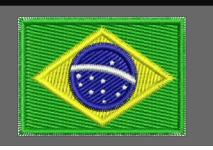

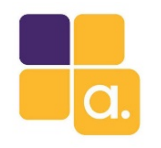

# Configurando o CAPSMAN

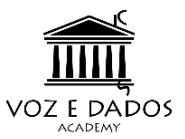

Configurei um IP nela onde irei subir o HotSpot server.

| 255 IP            | Addr | ress List                |   |         | × |
|-------------------|------|--------------------------|---|---------|---|
| ୁହ୍ IPv6          | +    | - 🗸 🗙 🗖 🍸                |   | Find    |   |
| 🖉 MPLS 🔰          |      | New Address              |   |         |   |
| 😹 Routing         |      |                          |   |         |   |
| 🎲 System          |      | Address: 192.168.88.1/24 |   | ОК      |   |
| Queues            |      | Network:                 | • | Cancel  |   |
| 📄 Files           |      | Interface: bridge1       | ₹ | Apply   |   |
| 📄 Log             |      |                          |   | Dieable |   |
| 🧟 Radius          |      |                          |   | Disable |   |
| 🎇 Tools           |      |                          |   | Comment |   |
| New Terminal      |      |                          |   | Сору    |   |
| ] Make Supout.rif |      |                          |   | Remove  |   |
| 😧 Manual          | e    | enabled                  |   |         |   |
| Now Win Pox       |      |                          |   |         |   |

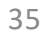

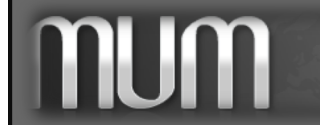

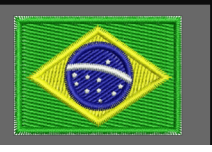

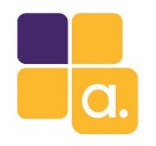

Configurando o CAPSMAN

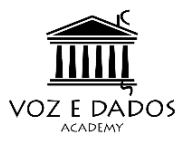

| Channel:                             |                 |                                                                                     |
|--------------------------------------|-----------------|-------------------------------------------------------------------------------------|
| Band: selecionei apenas a banda.     |                 | Wireless         Channel         Rates         Datapath         Security         OK |
| Frequency: ficará em auto. 🛛 💼       |                 | Channel: Cancel                                                                     |
| TY Power: 10 dBm                     |                 | Frequency:                                                                          |
| IX FOWER: 10 abm                     |                 | Width: Comment                                                                      |
|                                      |                 | Band: 2ghz-b/g/n                                                                    |
| CAP's Contiguration < contig-padrao> |                 | Extension Channel: Remove                                                           |
| Datapath:                            | Cancel Apply    | Tx. Power: 10                                                                       |
| Bridge Cost:                         | Comment<br>Copy |                                                                                     |
| Local Forwarding:                    | Remove          | Datapath:                                                                           |
| Client To Client Forwarding:         | •<br>           | Bridge: selecionei a Bridge criada anteriormente                                    |
| VLAN Mode:                           | -               |                                                                                     |
|                                      |                 |                                                                                     |

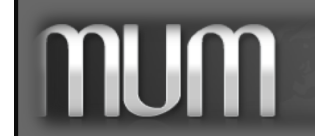

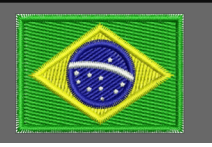

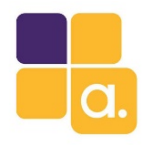

Configurando o CAPSMAN

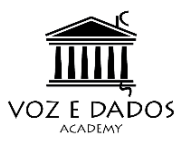

| S                            | ecurity:               |           |  | CAPs Configuration <config-padrao></config-padrao> |                                   |         |  |  |  |  |
|------------------------------|------------------------|-----------|--|----------------------------------------------------|-----------------------------------|---------|--|--|--|--|
| Toda a parte de configuração |                        |           |  | Wireless Channel Rates Datapath Security           |                                   |         |  |  |  |  |
|                              |                        |           |  | Security:                                          |                                   |         |  |  |  |  |
| de segurança                 | wireless               |           |  | Authentication Type:                               | WPA PSK WPA2 PSK WPA EAP WPA2 EAP | Apply   |  |  |  |  |
|                              |                        |           |  | Encryption:                                        | ✓ aes ccm  tkip  ▲                | Comment |  |  |  |  |
|                              |                        |           |  | Group Encryption:                                  | aes ccm 📮                         | Сору    |  |  |  |  |
|                              |                        |           |  | Passphrase:                                        | MUM2016BH                         | Remove  |  |  |  |  |
| New CAPs Provisioning        |                        |           |  | EAP Methods:                                       | <u> </u>                          |         |  |  |  |  |
| Radio MAC:                   | 00.00.00.00.00         | OK        |  | EAP Radius Accounting:                             | ▼                                 |         |  |  |  |  |
| nadio m/w.                   |                        |           |  | TLS Mode:                                          | <b></b>                           |         |  |  |  |  |
| Hw. Supported Modes:         |                        | Cancel    |  | TLS Certificate:                                   | <b></b>                           |         |  |  |  |  |
| Identity Regexp:             |                        | Apply     |  |                                                    |                                   |         |  |  |  |  |
| Common Name Regexp:          |                        | Disable   |  |                                                    |                                   |         |  |  |  |  |
| IP Address Ranges:           |                        |           |  |                                                    |                                   |         |  |  |  |  |
| Action:                      | create dvnamic enabled | ₹ Comment |  |                                                    |                                   |         |  |  |  |  |
| Martin Carfornia             |                        | Сору      |  |                                                    | Provicion in a                    |         |  |  |  |  |
| Master Configuration:        | config-padrao          | Remove    |  |                                                    | Provisioning:                     |         |  |  |  |  |
| Slave Configuration:         |                        | \$        |  | Configuraçê                                        | ões gerais de aprovisionamento    | 0.      |  |  |  |  |
| Name Format:                 | prefix identity        | Ŧ         |  |                                                    |                                   |         |  |  |  |  |
| Name Prefix:                 | Cap-                   | •         |  |                                                    |                                   |         |  |  |  |  |
| enabled                      |                        |           |  |                                                    |                                   |         |  |  |  |  |
|                              |                        |           |  |                                                    |                                   | 37      |  |  |  |  |

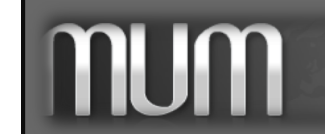

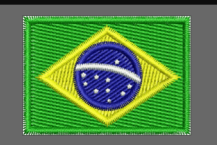

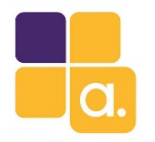

# Configurando o CAP

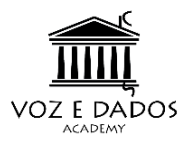

A habilitação do modo CAP é a parte mais simples da configuração....

E ela foi criada para ser assim...

 Pode ser feita pressionando o botão reset por 10 segundos

🙀 Quick Set CAPsMAN Interfaces Nstreme Dual Access List Registration Connect List Security Profi Interfaces <mark>.</mark>+... 1  $\mathbf{T}$ WPS Client Setup Repeate Wireless ∠ Type Name Actual MTU Tx 🐮 Bridge CAP 💼 PPP Enabled ОК °ta Mesh Interfaces: wlan1 Cancel 255 IP Certificate: none Ŧ vé IPv6 Apply ∓≜ Discovery Interfaces: ether1 27 MPLS Lock To CAPsMAN 滤 Routing Svstem CAPsMAN Addresses ÷ Queues CAPsMAN Names ÷ Files CAPsMAN Certificate Common Names: ÷ Log Ŧ 🧟 Radius Bridge: none 🗶 Tools Requested Certificate New Terminal Locked CAPsMAN Common Name: Make Supout.rif

2. CLI

/interface wireless cap set discovery-interfaces=ether1 interfaces=wlan1 enabled=yes

3. Ou pelo Winbox (conforme imagem)

38

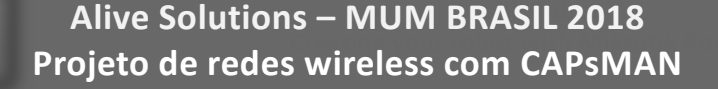

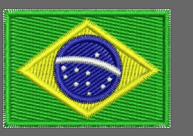

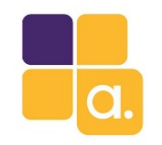

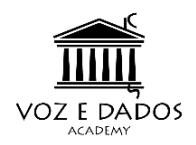

### Hands on

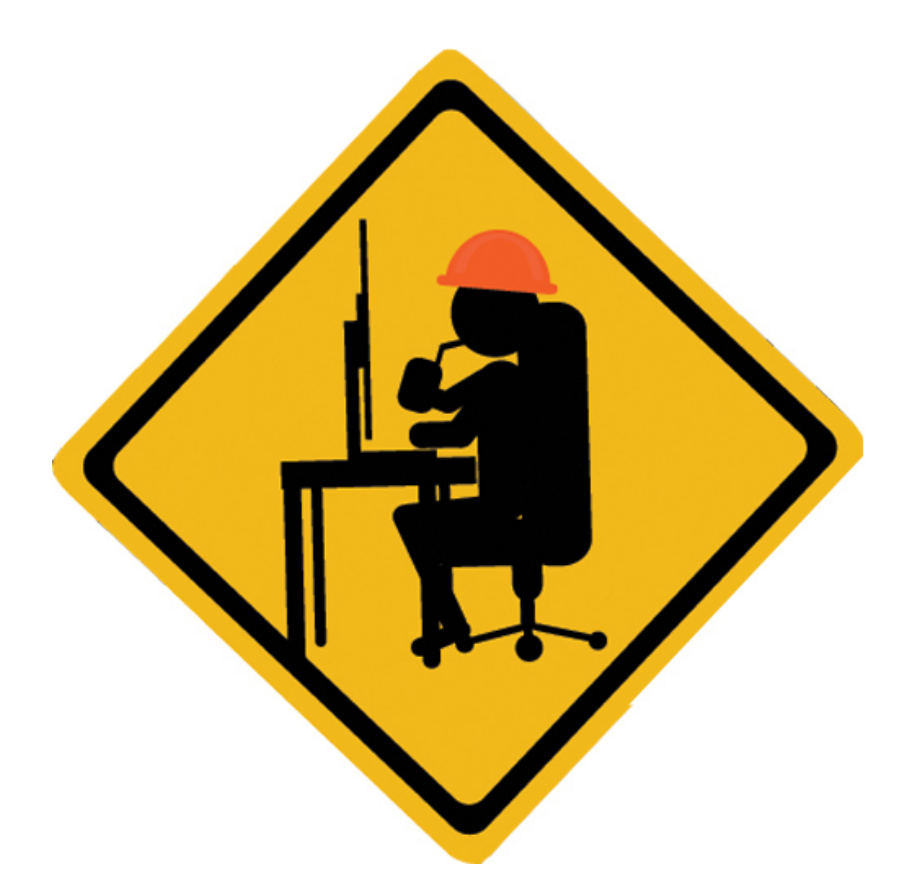

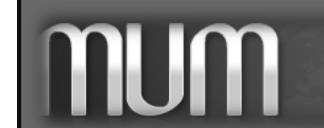

Alive Solutions – MUM BRASIL 2018 Projeto de redes wireless com CAPsMAN

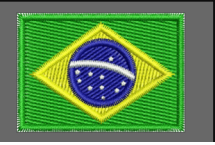

39

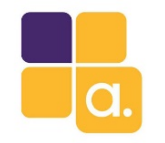

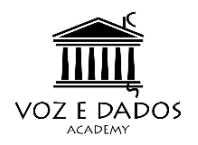

### Hands on coletivo

Precisamos da ajuda de algumas pessoas do auditório para testarmos...

- 1. Conecte-se a rede wi-fi: HotelMUM-2018.lab
- 2. Senha wi-fi: MUMBR2018

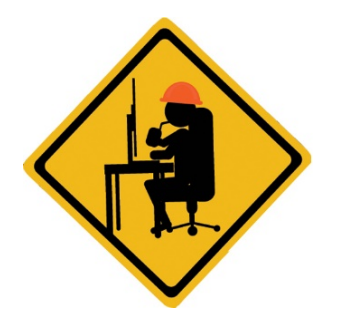

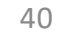

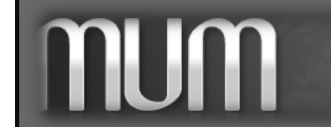

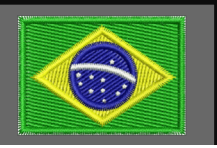

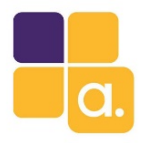

MUM

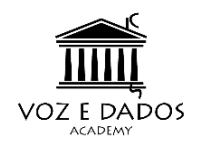

| CAPsMAN   |                |                    |          |           |               |             |              |       |                    |           |           |        |             |               |                     | <b>B</b> |
|-----------|----------------|--------------------|----------|-----------|---------------|-------------|--------------|-------|--------------------|-----------|-----------|--------|-------------|---------------|---------------------|----------|
| Interface | s Provisioning | Configurations     | Channels | Datapaths | Security Cfg. | Access List | Remote CAP   | Radio | Registration Table |           |           |        |             |               |                     |          |
| - 7       | ·              |                    |          |           |               |             |              |       |                    |           |           |        |             |               |                     | Find     |
| Interface | -              | SSID               |          | MAC /     | Address       | Tx          | Rate         |       | Rx Rate            | Tx Signal | Rx Signal | Uptime |             | Tx/Rx Packets | Tx/Rx Bytes         |          |
| 2.4G-Ca   | WAP1-1         | free-wifizone.brur | nanet.br | A0:E4     | :53:DD:A3:C3  | 1M          | bps          |       | 1Mbps              | (         | .9        | 1      | 00:44:17.58 | 1/6           | 342 B/552 B         |          |
| 2.4G-Cap  | WAP1-1         | free-wifizone.brur | nanet.br | A8:9F     | :BA:0F:74:9A  | 1M          | bps          |       | 1Mbps              | (         | .89       | 9      | 00:25:49.28 | 68/31         | 6.2 KiB/2900 B      |          |
| 2.4G-Cap  | WAP1-1         | free-wifizone.brur | nanet.br | 1C:AF     | :05:D0:16:94  | 111         | Abps         |       | 1Mbps              | (         | -72       | 2      | 00:22:15.82 | 778/781       | 202.2 KiB/93.5 KiB  |          |
| 2.4G-Cap  | WAP1-1         | free-wifizone.brur | nanet.br | 14:A3     | :64:31:80:5D  | 1M          | bps          |       | 1Mbps              | (         | ) -64     | 4      | 00:10:44.44 | 196/99        | 68.3 KiB/9.3 KiB    |          |
| 2.4G-Cap  | WAP1-1         | free-wifizone.brur | nanet.br | A8:9F     | :BA:09:E6:36  | 6M          | bps          |       | 1Mbps              | (         | ) -69     | 9      | 00:05:04.54 | 48/16         | 3671 B/1652 B       |          |
| 2.4G-Cap  | WAP1-1         | free-wifizone.brur | nanet.br | 84:11:    | 9E:C2:38:6E   | 18          | Abps         |       | 1Mbps              | (         | -63       | 3      | 00:03:38.78 | 183/141       | 64.9 KiB/33.7 KiB   |          |
| 2.4G-Cap  | WAP1-1         | free-wifizone.brur | nanet.br | 48:86:    | E8:D8:DF:BC   | 1M          | bps          |       | 6Mbps              | (         | -72       | 2      | 00:02:35.44 | 25/35         | 6.4 KiB/3826 B      |          |
| 2.4G-Cap  | WAP1-1         | free-wifizone.brur | nanet.br | 3C:BB     | :FD:75:7F:F0  | 391         | Abps-20MHz/1 | S     | 6.5Mbps-20MHz/1S   | (         | ) -75     | 5      | 00:02:08.93 | 129/111       | 47.1 KiB/16.2 KiB   |          |
| 2.4G-Cap  | WAP1-1         | free-wifizone.brur | nanet.br | F8:E0     | :79:B6:C1:08  | 9M          | bps          |       | 1Mbps              | (         | .76       | 6      | 00:02:07.89 | 66/49         | 10.0 KiB/3274 B     |          |
| 2.4G-Cap  | WAP1-1         | free-wifizone.brur | nanet.br | 18:89:    | :5B:0C:E0:4E  | 1M          | bps          |       | 52Mbps-20MHz/1S    | (         | ) -64     | 4      | 00:01:51.47 | 11/14         | 769 B/1272 B        |          |
| 2.4G-Cap  | WAP1-1         | free-wifizone.brur | nanet.br | 38:D4     | :0B:BA:F1:0A  | 11          | Abps         |       | 5.5Mbps            | (         | -73       | 3      | 00:01:49.98 | 78/77         | 23.4 KiB/11.1 KiB   |          |
| 2.4G-Cap  | WAP1-1         | free-wifizone.brur | nanet.br | 50:FC     | :9F:3F:08:36  | 5.5         | Mbps         |       | 1Mbps              | (         | -82       | 2      | 00:01:49.28 | 82/79         | 11.1 KiB/17.8 KiB   |          |
| 2.4G-Cap  | WAP1-1         | free-wifizone.brur | nanet.br | 34:BB     | :26:4E:16:E6  | 111         | Abps         |       | 1Mbps              | (         | ) -64     | 4      | 00:01:05.69 | 114/104       | 9.4 KiB/7.6 KiB     |          |
| 2.4G-Cap  | WAP2-1         | free-wifizone.brur | nanet.br | 3C:BB     | :FD:87:9B:F2  | 1M          | bps          |       | 6.5Mbps-20MHz/1S   | (         | -66       | 6      | 00:49:32.53 | 2 034/2 209   | 779.7 KiB/424.3 KiB |          |
| 2.4G-Cap  | WAP2-1         | free-wifizone.brur | nanet.br | E4:58     | :E7:B6:EC:ED  | 391         | Abps-20MHz/1 | S     | 52Mbps-20MHz/1S    | (         | ) -61     | 1      | 00:34:25.11 | 286/269       | 97.1 KiB/27.4 KiB   |          |
| 2.4G-Cap  | WAP2-1         | free-wifizone.brur | nanet.br | 38:AA     | :3C:4A:1A:9A  | 111         | Abps         |       | 13Mbps-20MHz/1S    | (         | -73       | 3      | 00:30:45.58 | 442/476       | 160.1 KiB/146.3 KiB |          |
| 2.4G-Cap  | WAP2-1         | free-wifizone.brur | nanet.br | 34:BB     | :26:3D:9B:D3  | 2M          | bps          |       | 1Mbps              | (         | ) -93     | 3      | 00:18:55.44 | 25/11         | 1954 B/809 B        |          |
| 2.4G-Cap  | WAP2-1         | free-wifizone.brur | nanet.br | F4:F1:    | E1:DF:9B:24   | 13          | Abps-20MHz/1 | S     | 1Mbps              | (         | .76       | 6      | 00:17:02.94 | 1 197/1 341   | 169.3 KiB/142.7 KiB |          |
| 2.4G-Cap  | WAP2-1         | free-wifizone.brur | nanet.br | 40:78:    | 6A:E1:AF:33   | 13          | Abps-20MHz/1 | S     | 1Mbps              | (         | ) -7(     | D      | 00:11:46.40 | 831/922       | 128.7 KiB/101.3 KiB |          |
| 2.4G-Cap  | WAP2-1         | free-wifizone.brur | nanet.br | 78:D6     | :F0:B6:0D:FF  | 6M          | bps          |       | 1Mbps              | (         | -79       | 9      | 00:11:46.34 | 153/134       | 12.3 KiB/12.1 KiB   |          |
| 2.4G-Cap  | WAP2-1         | free-wifizone.brur | nanet.br | 00:F4:    | 6F:E5:34:49   | 1M          | bps          |       | 1Mbps              | (         | -58       | В      | 00:08:05.23 | 213/253       | 20.6 KiB/25.0 KiB   |          |
| 2.4G-Cap  | WAP2-1         | free-wifizone.brur | nanet.br | 88:79:    | :7E:E3:FB:D9  | 1M          | bps          |       | 1Mbps              | (         | -88       | В      | 00:05:40.63 | 16/10         | 1514 B/930 B        |          |
| 2.4G-Cap  | WAP2-1         | free-wifizone.brur | nanet.br | F4:0E     | :22:82:6E:2C  | 9M          | ops          |       | 1Mbps              | (         | ) -94     | 4      | 00:05:11.73 | 69/64         | 13.2 KiB/7.4 KiB    |          |
| 2.4G-Cap  | WAP2-1         | free-wifizone.brur | nanet.br | 48:60:    | BC:09:B4:EF   | 1M          | bps          |       | 1Mbps              | (         | -83       | 3      | 00:03:14.33 | 65/121        | 14.7 KiB/12.4 KiB   |          |
| 2.4G-Cap  | WAP2-1         | free-wifizone.brur | nanet.br | 18:89:    | 5B:35:83:97   | 1M          | ops          |       | 1Mbps              | (         | -84       | 4      | 00:03:14.18 | 11/29         | 650 B/1858 B        |          |
| 2.4G-Cap  | WAP2-1         | free-wifizone.brur | nanet.br | 30:F7:    | :C5:C2:42:5A  | 1M          | ops          |       | 5.5Mbps            | (         | .9        | 1      | 00:03:13.93 | 0/2           | 0 B/96 B            |          |
| 2.4G-Cap  | WAP2-1         | free-wifizone.brur | nanet.br | 38:D4     | :0B:93:67:0F  | 2M          | ops          |       | 5.5Mbps            | (         | ) -83     | 3      | 00:03:12.92 | 21/28         | 2069 B/2598 B       |          |
| 2.4G-Cap  | WAP2-1         | free-wifizone.brur | nanet.br | F8:CF     | :C5:F0:2B:87  | 2M          | ops          |       | 1Mbps              | (         | -92       | 2      | 00:02:52.83 | 1/1           | 42 B/42 B           |          |
| 2.4G-Cap  | WAP2-1         | free-wifizone.brur | nanet.br | E4:58     | :E7:B8:15:01  | 18          | Abps         |       | 1Mbps              | (         | ) -76     | 6      | 00:02:33.41 | 461/423       | 46.6 KiB/33.2 KiB   |          |
| 2.4G-Cap  | WAP2-1         | free-wifizone.brur | nanet.br | 30:CB     | :F8:83:A0:9C  | 1M          | bps          |       | 65Mbps-20MHz/1S    | (         | ) -6(     | 0      | 00:02:31.81 | 0/1           | 0 B/350 B           |          |
| 2.4G-Cap  | WAP2-1         | free-wifizone.brur | nanet.br | E8:91     | :20:73:D2:BE  | 1M          | ops          |       | 1Mbps              | (         | ) -75     | 5      | 00:02:26.33 | 11/13         | 1102 B/1213 B       |          |
| 2.4G-Cap  | WAP2-1         | free-wifizone.brur | nanet.br | C0:11     | :73:C9:16:7C  | 521         | Mbps-20MHz/1 | S     | 5.5Mbps            | (         | ) -79     | 9      | 00:02:23.47 | 156/196       | 33.8 KiB/24.2 KiB   |          |
| 2.4G-Cap  | WAP2-1         | free-wifizone.brur | nanet.br | BC:44     | :86:6B:FB:05  | 111         | Mbps         |       | 39Mbps-20MHz/1S    | (         | -77       | 7      | 00:00:27.28 | 62/71         | 8.4 KiB/62.8 KiB    |          |
| 2.4G-Cap  | WAP2-1         | free-wifizone.brur | nanet.br | 20:62:    | :74:EB:20:10  | 1M          | ops          |       |                    | (         | .8        | 1      | 00:00:10.80 |               |                     |          |
| 2.4G-Cap  | WAP3-1         | free-wifizone.brur | nanet.br | 14:32:    | :D1:12:86:50  | 6.5         | Mbps-20MHz/1 | S     | 1Mbps              | (         | -89       | Э      | 00:54:46.66 | 461/517       | 81.5 KiB/62.9 KiB   |          |
| 2.4G-Car  | WAP3-1         | free-wifizone.brur | nanet br | 84.10     | 0D-C2-E1-9C   | 6M          | hos          |       | 1Mbps              | (         | -74       | 1      | 00.50.02.97 | 479/452       | 42.0 KiB/33.6 KiB   |          |

Hands on

41

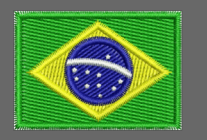

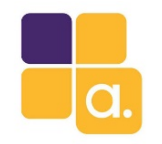

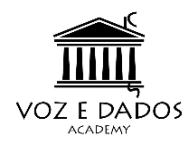

### Dúvidas

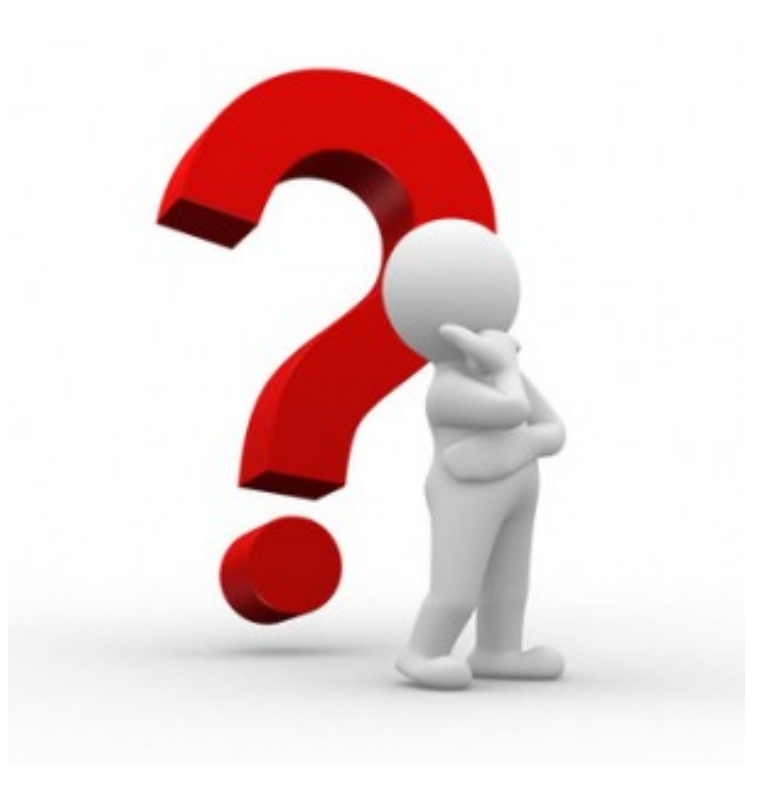

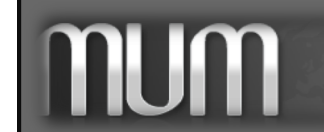

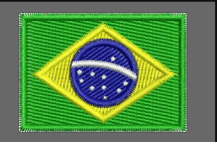

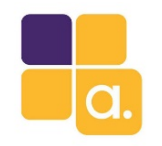

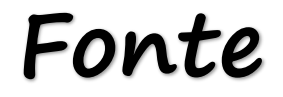

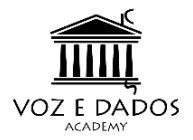

#### wiki.mikrotik.com

MikroTik documentation

#### &

#### **Uldis Cernevskis**

MikroTik

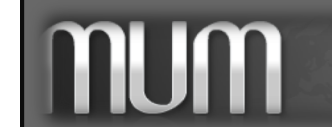

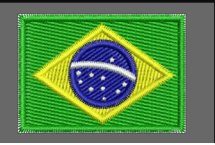

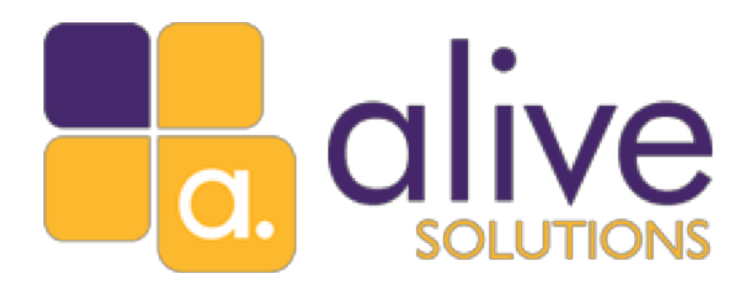

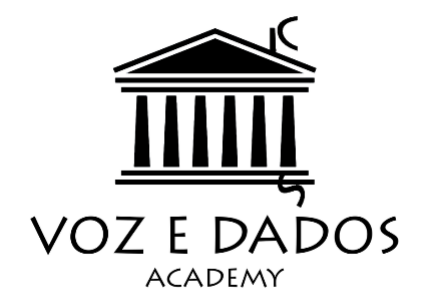

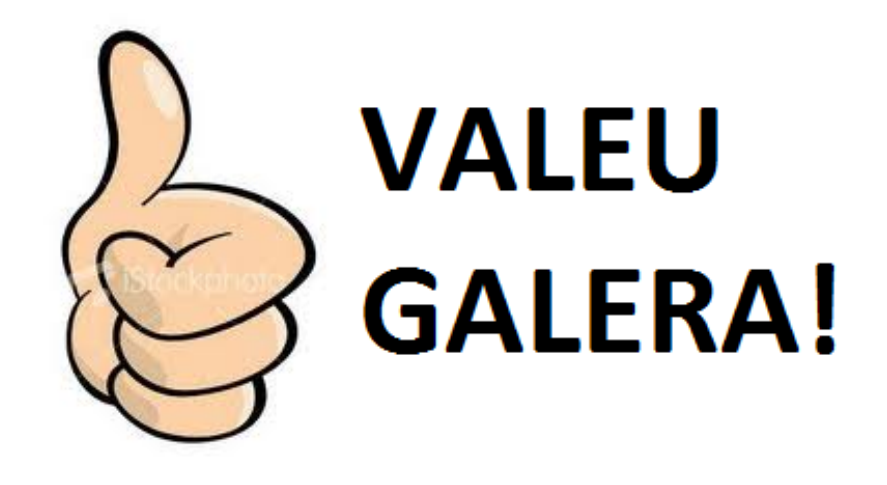

Até 2019

#### Anderson Marin Matozinhos

MTCNA, MTCWE, MTCRE, MTCTCE, MTCINE, MTCUME, MTCIPv6E MikroTik Official Consultant MikroTik Certified Training Partner

anderson@alivesolutions.com.br

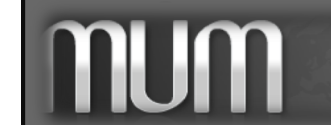

Alive Solutions – MUM BRASIL 2018 Projeto de redes wireless com CAPsMAN

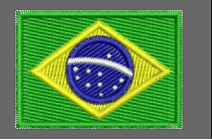

44